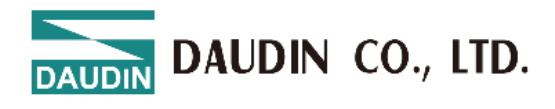

2502EN V1.0.4

# **ID-GRID X** Series GX-HC100 Module User Manual

DAUDIN CO., LTD.

#### **Table of Contents**

| 1. | Introduction |                                              |     |
|----|--------------|----------------------------------------------|-----|
| 2. | Produ        | ct Features                                  | 3   |
| 2. | Modu         | le Specifications                            | 6   |
|    | 2.1          | Electrical Specifications                    | 6   |
|    | 2.2          | General Specifications                       | 7   |
|    | 2.3          | High-Speed Counter Specifications            | 8   |
| 3. | Modu         | le Panel Introduction                        | 9   |
| 4. | Modu         | le Installation and Removal Instructions     | .11 |
|    | 4.1          | Installation                                 | .11 |
|    | 4.2          | Removal                                      | 12  |
|    | 4.3          | Module Dimensions                            | 13  |
| 5. | High-        | Count Counter Wiring Instructions            | 14  |
|    | 5.1          | GX-HC100                                     | 14  |
|    | 5.2          | Channel A, B, Z Signal Definitions           | 15  |
|    | 5.3          | Valid Range of Count Values                  | 16  |
|    | 5.4          | Indicator Definitions                        | 17  |
|    | 5.5          | Supported Measurement Types                  | 18  |
|    | 5.6          | DI Digital Input Functions                   | 19  |
| 6. | Param        | neter Setting and Configuration Instructions | 20  |
|    | 6.1          | Product Assembly Configuration               | 20  |
|    | 6.2          | Coupler Parameter Description                | 21  |
|    | 6.3          | Factory Defaults                             | 23  |
|    | 6.4          | Error Code Lookup                            | 24  |
| 7. | Apper        | ndix I: i-Designer Instructions              | 26  |
|    | 7.1          | Installation                                 | 26  |
|    | 7.2          | UI Screen Description                        | 28  |
|    | 7.3          | i-Designer Information Verification          | 33  |
|    | 7.4          | Language Settings                            | 34  |
|    | 7.5          | COM Port Connection Settings                 | 35  |
|    | 7.6          | Connection Setting Instructions              | 37  |
|    | 7.7          | GX-HC100 Parameter Setting Explanations      | 45  |
|    | 7.8          | Operation Parameter Definitions              | 48  |
|    | 7.9          | Special Module Function Settings             | 53  |
|    |              |                                              |     |

DAUDIN CO., LTD.

# **1.** Introduction

GX-HC100 is a 2-channel encoder module that supports four modes: Encoder Mode, Direction Mode, Up Mode, and Down Mode. When paired with the GX series connector module, it can collect real-time data on rotational speed, frequency, angular velocity, linear speed, accumulated position, and pulse count, enabling motion control.

# **2.** Product Features

- The module supports 2 channels of encoder input.
- Each encoder channel supports A/B incremental encoders or pulse-direction encoders.
- Each encoder channel supports orthogonal A/B signal input, with an input voltage of 24V, and is compatible with both sourcing and sinking input types.
- The Incremental Encoder Mode supports selectable frequency multiplication (x1/x2/x4).
- The Pulse-direction Mode accepts pulse input without a direction signal.
- Each encoder channel supports 1 digital input signal with a 24Vdc input voltage.
- Each encoder channel supports 1 digital output signal with a 24Vdc output voltage.
- Each encoder channel provides 1 24V power output to power the encoder.
- The internal bus and field inputs are isolated.
- The module includes 17 LED indicators.
- The maximum input frequency supported by the module is 500kHz.
- The module includes measurement functions that can detect load speed or input signal frequency.

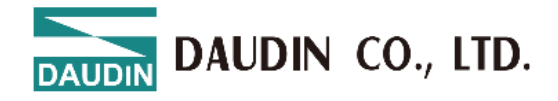

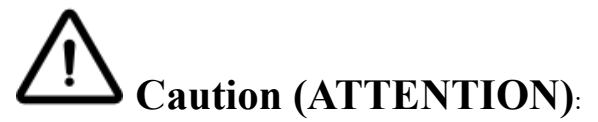

1. THIS DEVICE IS FOR INDOOR USE ONLY, DON'T PUT OR USE IT IN HIGH TEMPERATURE AND HIGH MOISTURE ENVIRONMENT.

CET EQUIPEMENT EST DESTINE A UN USAGE INTERIEUR UNIQUEMENT NE PAS STOCKER OU UTILISER DANS UN ENVIRONNEMENT A HAUTE TEMPERATURE ET HAUTE HUMIDITE.

2. AVOID FALLING AND BUMPING OTHERWISE THE ELECTRICAL COMPONENTS WILL BE DAMAGED.

ÉVITEZ DE TOMBER ET DE VOUS ÉCRASER, SINON LES COMPOSANTS ÉLECTRIQUES SERONT ENDOMMAGÉS

3. DON'T TRY TO DISASSEMBLE OR OPEN THE COVER UNDER ANY CIRCUMSTANCE IN ORDER TO AVOID DANGER.

NE TENTEZ JAMAIS DE DEBALLER OU D'OUVRIR LE COUVERCLE POUR EVITER TOUT DANGER.

4. IF THE EQUIPMENT IS USED IN A MANNER NOT SPECIFIED BY THE MANUFACTURER, THE PROTECTION PROVIDED BY THE EQUIPMENT MAY BE IMPAIRED.

SI L'APPAREIL N'EST PAS UTILISE DE LA MANIERE INDIQUEE PAR LE FABRICANT, LA PROTECTION FOURNIE PAR L'APPAREIL PEUT ETRE ALTEREE.

5. THE INSTALLATION THAT THE SAFETY OF ANY SYSTEM INCORPORATING THE EQUIPMENT IS THE RESPONSIBILITY OF THE ASSEMBLER OF THE SYSTEM.

L'INSTALLATION DE TOUT SYSTÈME INTÉGRANT CET ÉQUIPEMENT EST LA RESPONSABILITÉ DU CONSTRUCTEUR DU SYSTÈME.

6. USE WITH COPPER CONDUCTORS ONLY. INPUT WIRING: MINIMUM 28 AWG, 85°C, OUTPUT WIRING: MINIMUM 28 AWG, 85°C

DESTINÉ À ÊTRE UTILISÉ AVEC DES CONDUCTEURS EN CUIVRE SEULEMENT. CABLAGE D'ENTREE: MINIMUM 28 AWG, 85 ° C. CABLAGE DE SORTIE: MINIMUM 28 AWG, 85 ° C.

7. FOR USE IN A CONTROLLED ENVIRONMENT. REFER TO MANUAL FOR ENVIRONMENTAL CONDITIONS.

POUR UN ENVIRONNEMENT CONTROLE. REPORTEZ-VOUS AU MANUEL DES CONDITIONS ENVIRONNEMENTALES.

8. DISCONNECT ALL SOURCES OF SUPPLY BEFORE SERVICING.

COUPER TOUTES LES SOURCES D'ALIMENTATION AVANT DE FAIRE L'ENTRETIEN ET LES RÉPARATIONS.

9. PROPER VENTILATION IS REQUIRED TO REDUCE THE RISK OF HAZARDOUS OR EXPLOSIVE GAS BUILDUP DURING INDOOR CHARGING. SEE OWNERS MANUAL.

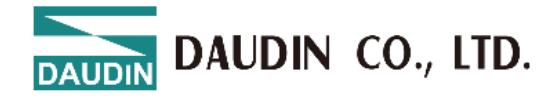

UNE VENTILATION ADÉQUATE EST NÉCESSAIRE AFIN DE RÉDUIRE LES RISQUES D'ACCUMULATION DE GAZ DANGEREUX OU EXPLOSIFS DURANT LA RECHARGE À L'INTÉRIEUR. VOIR LE MANUEL D'ENTRETIEN.

10. PLEASE BE SURE TO USE CERTIFIED POWER SUPPLY WITH SELV OUTPUT OR CERTIFIED POWER SUPPLY PROVIDING DOUBLE INSULATION EVALUATED BY UL60950-1, UL 62368-1, OR UL61010-1 AND UL61010-2-201 STANDARDS.

VEUILLEZ VOUS ASSURER D'UTILISER UNE ALIMENTATION CERTIFIÉE AVEC SORTIE SELV OU UNE ALIMENTATION CERTIFIÉE OFFRANT UNE DOUBLE ISOLATION ÉVALUÉE PAR LES NORMES UL60950-1 OU UL 62368-1 OU UL61010-1 ET UL61010-2-201.

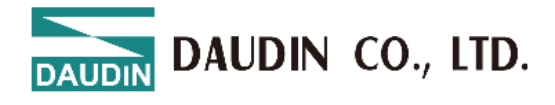

# **2.** Module Specifications

# 2.1 Electrical Specifications

| Electrical Specifications |                 |                    |  |
|---------------------------|-----------------|--------------------|--|
| Encodor Modulo            | Working Voltage | 24 VDC (-15%~+20%) |  |
| Encoder Module            | Working Current | Max. 160mA@24VDC   |  |

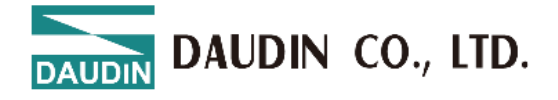

# 2.2 General Specifications

| Ceneral Snecifications  |
|-------------------------|
| Other ar Specifications |

| General Specifications      |                                                                 |                 |  |
|-----------------------------|-----------------------------------------------------------------|-----------------|--|
| Size (W v D v H)            | Coupler                                                         | 25 x 105 x 69mm |  |
|                             | I/O Module                                                      | 12 x 105 x 69mm |  |
| Weight                      | Coupler                                                         | 80g             |  |
| weight                      | I/O Module                                                      | 62g             |  |
| Operating Temperature       | 0 +60°C                                                         |                 |  |
| Storage Temperature         | -25°C+85°C                                                      |                 |  |
| Relative Humidity           | RH 95%, non-condensing                                          |                 |  |
| Altitude Limit              | < 2000m                                                         |                 |  |
| IP Protection Level         | IP 20                                                           |                 |  |
| Pollution Degree            | II                                                              |                 |  |
| Safety Certifications       | СЕ                                                              |                 |  |
| Wire Gauge Range (IEC / UL) | $0.2 \text{mm}^2 \sim 1.5 \text{mm}^2 / \text{AWG } 24 \sim 16$ |                 |  |
| Recommended Terminals       | DN00510D<br>DN00710D                                            |                 |  |

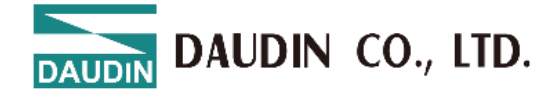

# 2.3 High-Speed Counter Specifications

| High-Speed Counter Specifications |                                                                                                    |  |  |
|-----------------------------------|----------------------------------------------------------------------------------------------------|--|--|
| Number of Channels                | 2 channels                                                                                                    |  |  |
| Field Power Supply<br>(Field)     | 24 VDC (-15%~+20%)                                                                                                 |  |  |
| Field Power Supply<br>(System)    | 5VDC                                                                                                    |  |  |
| A, B, Z Signal Type               | SINK/SOURCE (single-ended signal)                                                                                  |  |  |
| Maximum Input<br>Frequency        | ≤ 500KHz                                                                                                    |  |  |
| Encoder Frequency<br>Mode         | x1/x2/x4                                                                                                    |  |  |
| Encoder Resolution                | 1~65535                                                                                                    |  |  |
| Z Reset Function                  | Supported                                                                                                    |  |  |
| Count Range                       | Int32 (-2147483648 ~ 2147483647)                                                                                   |  |  |
| Counting Mode                     | Encoder Mode / Direction Mode / Up Mode / Down Mode                                                                |  |  |
| Measurement Function              | Rotational Speed / Frequency / Angular Velocity / Linear Speed /<br>Accumulated Position / Accumulated Pulse Count |  |  |
| Power Loss Backup                 | Count Values, Accumulated Pulse Count                                                                              |  |  |

| High-Speed Counter Specifications               |                                                                                                    |  |  |
|-------------------------------------------------|----------------------------------------------------------------------------------------------------|--|--|
| Number of Digital<br>Output Channels            | 2 channels                                                                                                    |  |  |
| Digital Output Type                             | SOURCE                                                                                                    |  |  |
| Maximum Output<br>Current for Single<br>Channel | 0.5A                                                                                                    |  |  |
| Number of Digital<br>Input Channels             | 2 channels                                                                                                    |  |  |
| Digital Input Type                              | SINK/ SOURCE                                                                                                    |  |  |
| Digital Input Functions                         | General Mode / Capture Count Mode                                                                                                    |  |  |
| Indicators                                      | <ol> <li>1 system power status (green)</li> <li>1 field power status (green)</li> <li>1 error status (red)</li> <li>6 channel signal status (green)</li> <li>2 output status indicators (green)</li> <li>2 input status indicators (green)</li> <li>4 count direction indicators (green)</li> </ol> |  |  |

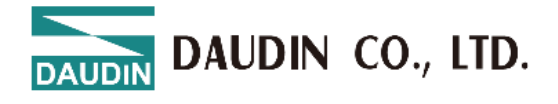

# **3.** Module Panel Introduction

# **GX-HC100** Specifications

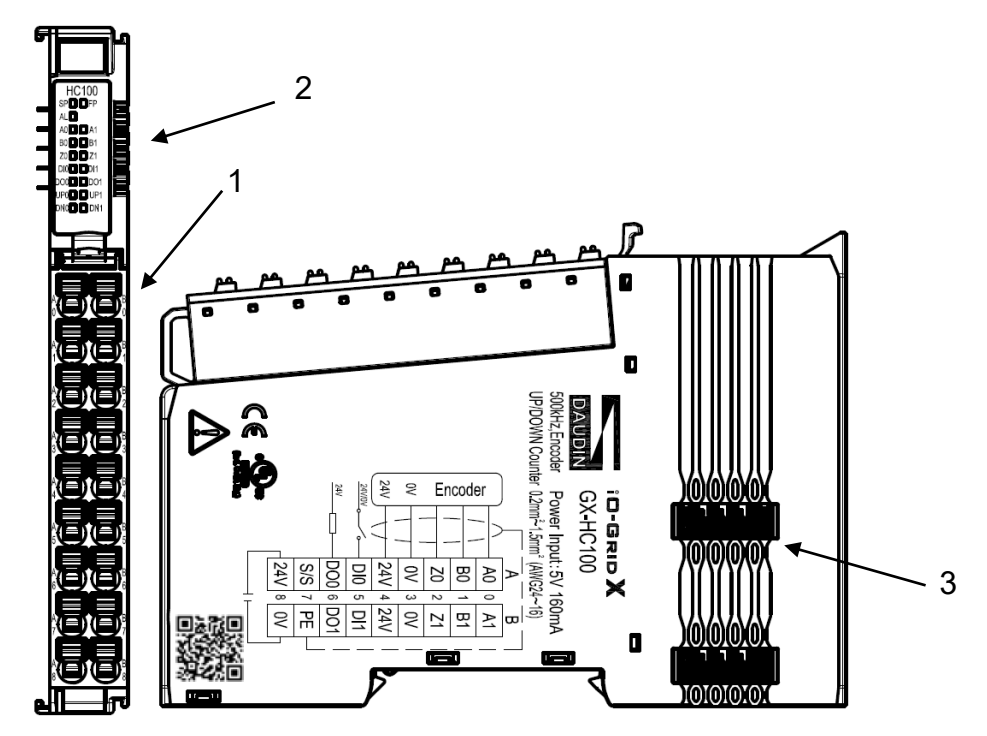

Figure 3.1 GX-HC100

| NO. | Name                        | Description                                   |
|-----|-----------------------------|-----------------------------------------------|
| 1   | Signal Terminal             | Input signal interface with plug-in terminals |
| 2   | Channel Status<br>Indicator | 14xLED                                        |
| 3   | System Bus                  | Interface for communication and power supply  |

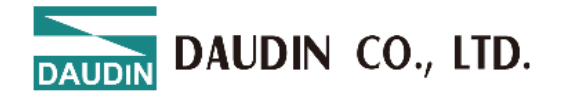

### **GX-HC100 Indicator Definitions**

| Label | Name                                    | Description                                                                  |
|-------|-----------------------------------------|------------------------------------------------------------------------------|
| SP    | System Power Indicator                  | Steady on: System power<br>supply is normal                                  |
|       |                                         | Off: No power or power<br>supply issue                                       |
| ED    | Field Power Indicator                   | Steady on: Field power supply is normal                                      |
| rr    |                                         | Off: No power or power<br>supply issue                                       |
|       |                                         | Fast blink: Station<br>configuration incomplete                              |
| AL    | Error Status Indicator                  | Slow blink: System error has<br>occurred (e.g., field power<br>supply issue) |
|       |                                         | Off: No system errors                                                        |
| Ax    |                                         | On: CHx has valid input signal                                               |
| Bx    | CHx Input Signal Indicator              | Off: CHx has no valid input                                                  |
| Zx    |                                         | signal                                                                       |
| DIx   |                                         |                                                                              |
| DOx   | CHx Digital Output Signal<br>Indicator: | On: CHx DO signal output at high level                                       |
|       |                                         | Off: CHx DO signal output at<br>low level / no output                        |
| LIDy  | CHx Up Mode Status<br>Indicator         | Off: CHx encoder has no input signal or is rotating in reverse               |
| UFX   |                                         | On: CHx encoder is rotating forward                                          |
| DNy   | CHx Down Mode Status                    | Off: CHx encoder has no input signal or is rotating forward                  |
|       | Indicator                               | On: CHx encoder is rotating in reverse                                       |

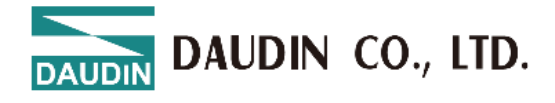

# 4. Module Installation and Removal Instructions

## 4.1 Installation

Align each module unit's side with the direction indicated by the arrow, and snap it onto the upper side of the DIN rail.

Once each unit is positioned, the clip automatically locks onto the rail.

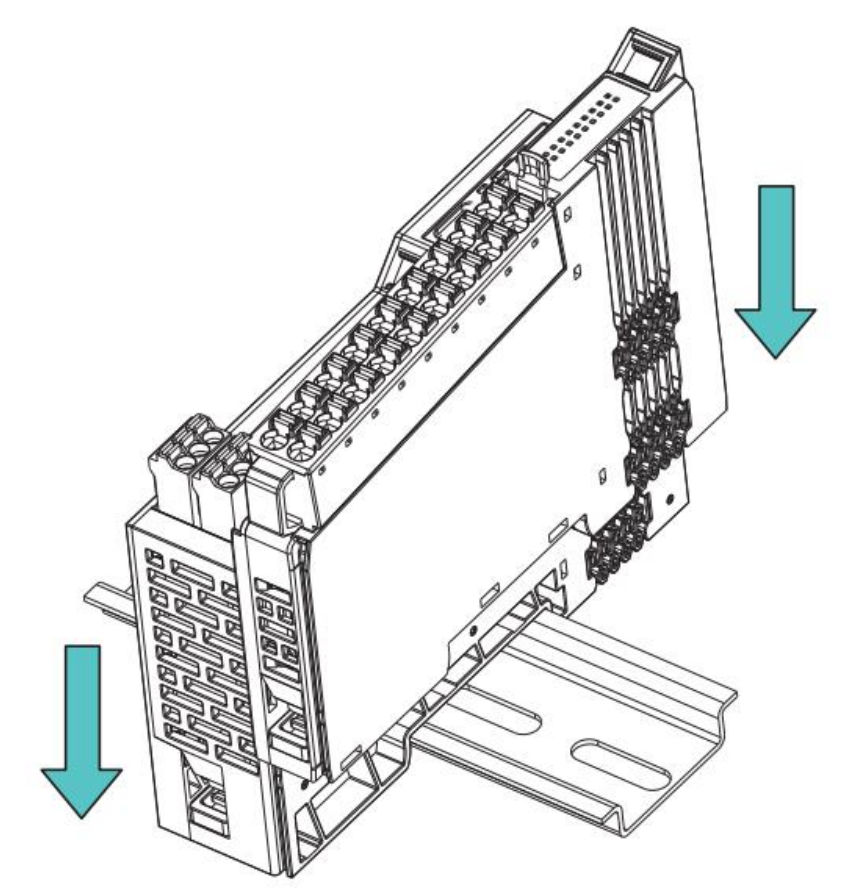

Figure 4.1 Module Installation Diagram

\*Note: If the clip fails to engage, press the top of the clip to reset and secure it to the rail.

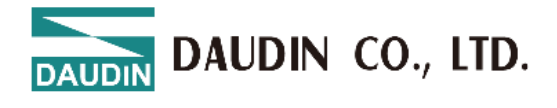

## 4.2 Removal

Use a screwdriver to pull down the plastic hook on each unit module. Following the reverse order of installation, remove each module unit from the DIN rail.

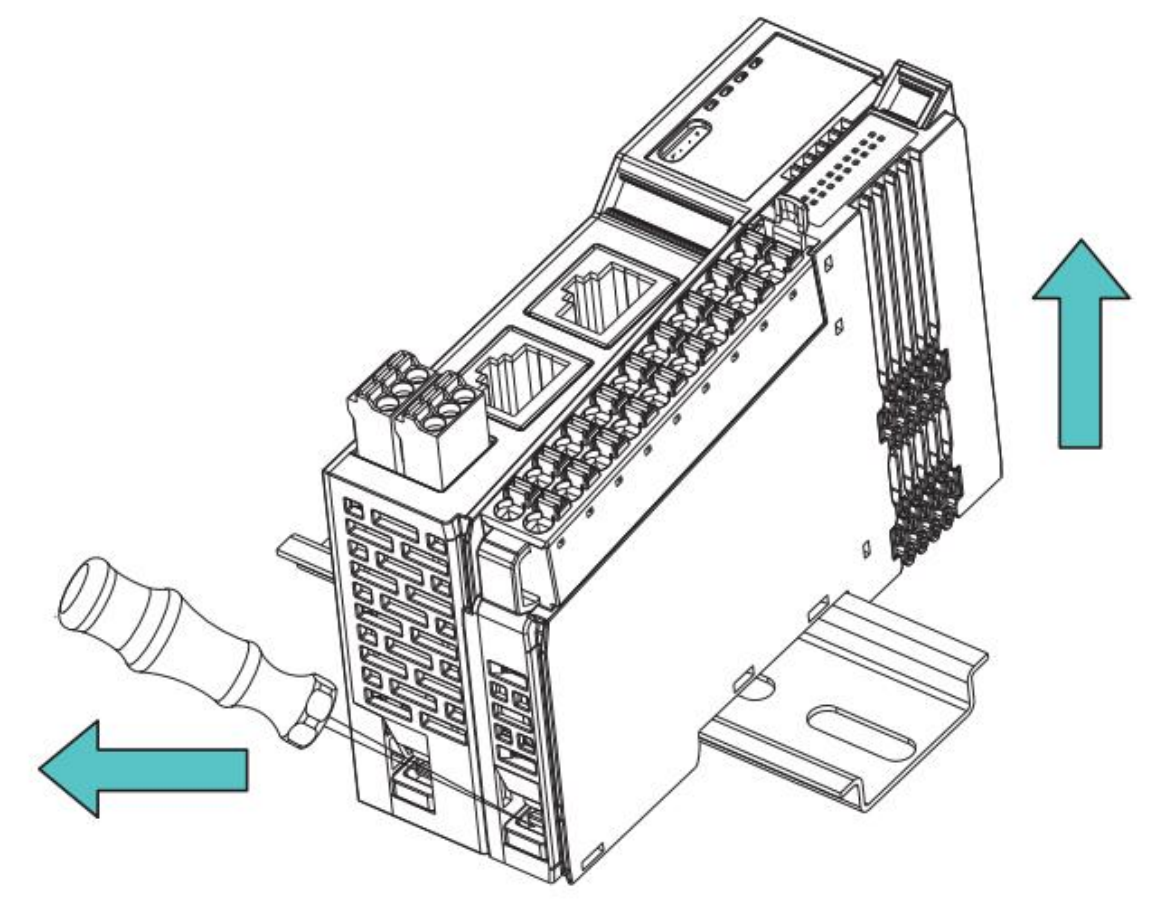

Figure 4.2 Module Removal Diagram

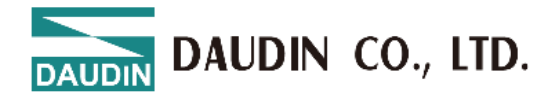

## 4.3 Module Dimensions

#### 4.3.1. I/O and Functional Module Dimensions

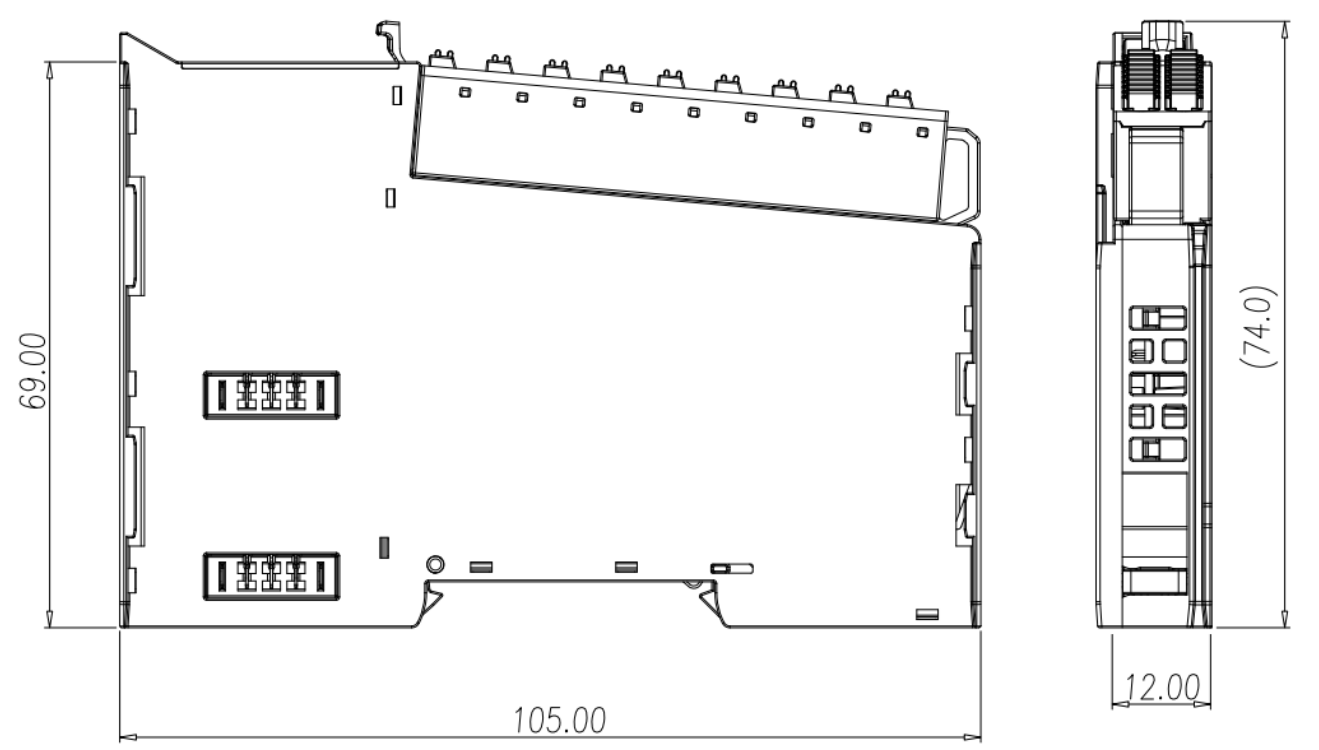

Figure 4.4 I/O Module Dimension Diagram

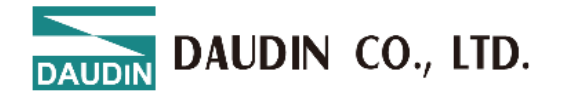

# **5.** High-Count Counter Wiring Instructions

## 5.1 GX-HC100

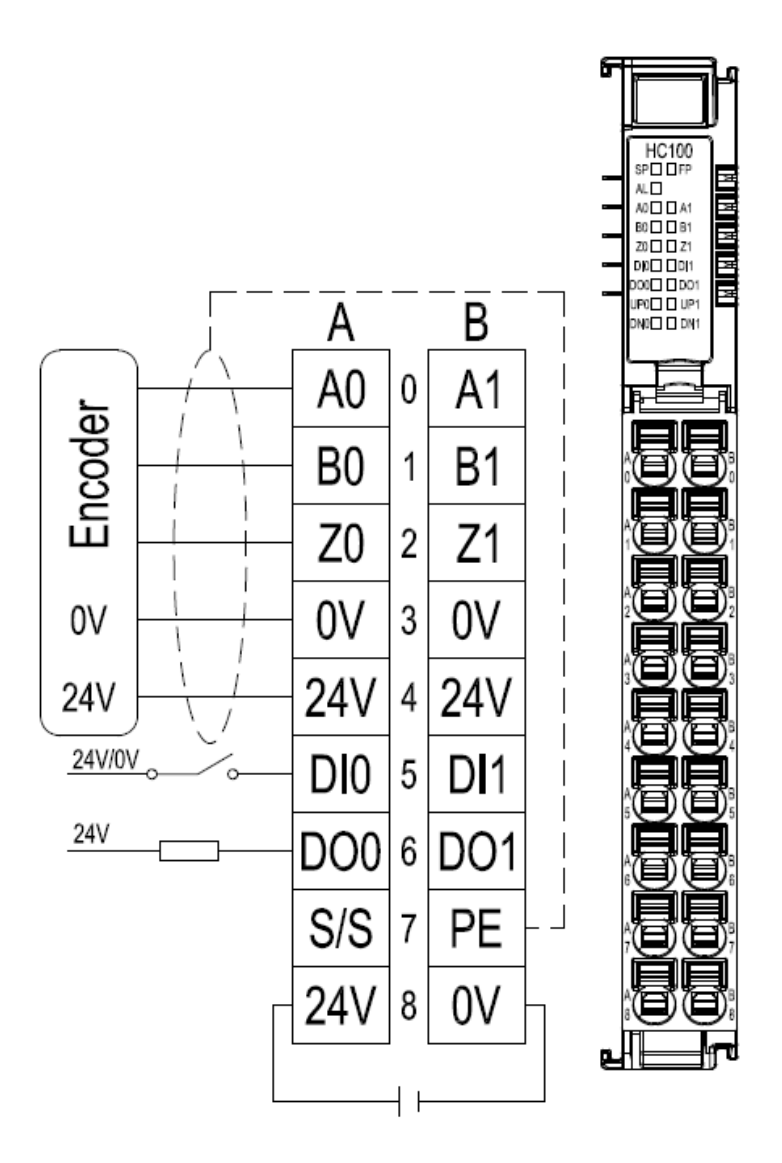

Figure 5.1 GX-HC100 Wiring Diagram

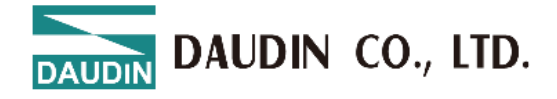

# 5.2 Channel A, B, Z Signal Definitions

| Counting Mode   |                               |                                              |
|-----------------|-------------------------------|----------------------------------------------|
|                 | Forward Rotation Signal Input | Phase A                                      |
| Encoder Mode    | Reverse Rotation Signal Input | Phase A                                      |
|                 | Z                             | Reset Count Value                            |
| Direction Mode  | Forward Rotation Signal Input | Phase A A18 Phase B B18                      |
| Direction would | Reverse Rotation Signal Input | Phase A Atta Atta Atta Atta Atta Atta Atta A |
| Up Mode         | Forward Rotation Signal Input | Phase A                                      |
| -               | Reverse Rotation Signal Input | -                                            |
|                 | Forward Rotation Signal Input | -                                            |
| Down Mode       | Reverse Rotation Signal Input | Phase A                                      |

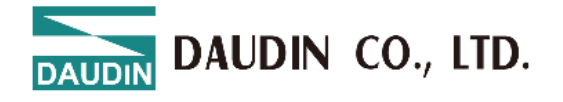

# 5.3 Valid Range of Count Values

| Counting Mode  | Count Range                                                     |  |  |
|----------------|-----------------------------------------------------------------|--|--|
| Encoder Mode   |                                                                 |  |  |
| Direction Mode | Forward<br>正開<br>0x80000000<br>0x7FFFFFFF<br>E 反開<br>0x80000000 |  |  |
| Up Mode        | Ox7FFFFFF<br>正韓<br><sub>0x8000000</sub>                         |  |  |
| Down Mode      | 0x7FFFFFFF<br>反轉<br>0x80000000                                  |  |  |

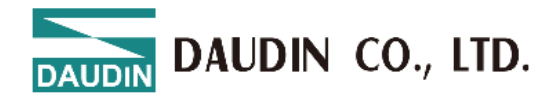

# 5.4 Indicator Definitions

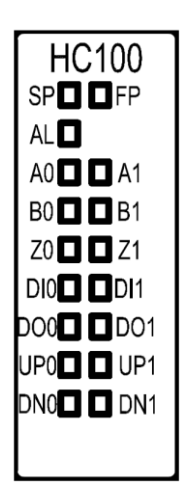

Figure 5.2 Indicator Diagram

| Indicators                        | Description                                                            |  |
|-----------------------------------|------------------------------------------------------------------------|--|
| System Power Status (SP) (Green)  | Off: No power or power issue                                           |  |
|                                   | Steady on: System power supply is normal                               |  |
| Field Power Status (FP) (Green)   | Off: No power or power issue                                           |  |
|                                   | Steady on: System power supply is normal                               |  |
| Error Status (AL) (Red)           | Off: No system errors                                                  |  |
|                                   | Fast blink: Station configuration incomplete                           |  |
|                                   | Slow blink: System error has occurred (e.g., field power supply issue) |  |
| A0/B0/Z0 Encoder Signal Indicator | Off: Channel 1 input signal A/B/Z is invalid                           |  |
|                                   | On: Channel 1 input signal A/B/Z is valid                              |  |
| A1/B1/Z1 Encoder Signal Indicator | Off: Channel 2 input signal A/B/Z is invalid                           |  |
|                                   | On: Channel 2 input signal A/B/Z is valid                              |  |
| DI# Input Indicator               | Off: Channel # input signal DI is invalid                              |  |
|                                   | On: Channel # input signal DI is valid                                 |  |
| DO# Output Indicator              | Off: Channel # output signal DO is invalid                             |  |
|                                   | On: Channel # output signal DO is valid                                |  |
| UP# Indicator                     | Off: Channel # encoder has no input signal or rotates in reverse       |  |
|                                   | On: Channel # encoder rotates forward                                  |  |
| Channel Indicators                | Off: Channel # encoder has no input signal or rotates forward          |  |
|                                   | On: Channel # encoder rotates in reverse                               |  |

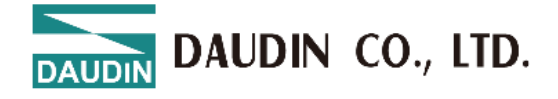

# 5.5 Supported Measurement Types

| Туре                         | Definition                                                                                                    | Supports Floating<br>Point Precision |
|------------------------------|----------------------------------------------------------------------------------------------------|--------------------------------------|
| None (Default)               | Measurement value is 0                                                                                          |                                      |
| Rotation Speed<br>(rpm)      | Revolutions per minute<br>*Based on resolution<br>setting                                                       | Supported                            |
| Frequency (Hz)               | Number of pulses per second                                                                                     |                                      |
| Angular Velocity<br>(deg/ms) | Degrees moved per<br>millisecond<br>*Based on resolution<br>setting                                             | Supported                            |
| Linear Velocity<br>(mm/ms)   | Distance moved in mm per<br>millisecond<br>*Based on resolution and<br>radius settings                          | Supported                            |
| Linear Velocity<br>(mm/s)    | Distance moved in mm per<br>second<br>*Based on resolution and<br>radius settings                               | Supported                            |
| Linear Velocity<br>(m/min)   | Distance moved in meters<br>per minute<br>*Based on resolution and<br>radius settings                           | Supported                            |
| Cumulative<br>Position (mm)  | Position converted from<br>cumulative pulse count<br>*Direction-sensitive<br>*Based on single pulse<br>distance | Supported                            |
| Cumulative Pulse<br>Count    | Cumulative Pulse Count<br>*Direction-sensitive                                                                  |                                      |

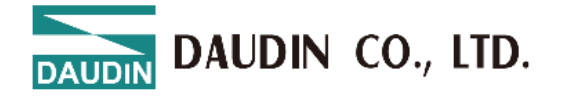

# 5.6 DI Digital Input Functions

| Digital Input        |                                | Description                                                 |  |  |  |  |  |  |
|----------------------|--------------------------------|-------------------------------------------------------------|--|--|--|--|--|--|
| DI Input Types       | SINK: Pin A7 connected to 2    | SINK: Pin A7 connected to 24V                               |  |  |  |  |  |  |
| Di input Types       | SOURCE: Pin A7 connected to 0V |                                                             |  |  |  |  |  |  |
|                      | Normal DI Function             | <ul> <li>Digital Input bit displays input status</li> </ul> |  |  |  |  |  |  |
|                      |                                | • Indicator light Dix shows input status                    |  |  |  |  |  |  |
|                      |                                | <ul> <li>Digital Input bit displays input status</li> </ul> |  |  |  |  |  |  |
| DIx Functional Modes |                                | <ul> <li>Indicator light Dix shows input status</li> </ul>  |  |  |  |  |  |  |
|                      | Pulse Counting Function        | • DIx counting function achieved using                      |  |  |  |  |  |  |
|                      |                                | rising/falling/both edge triggers, stored                   |  |  |  |  |  |  |
|                      |                                | in input data as int32 type                                 |  |  |  |  |  |  |

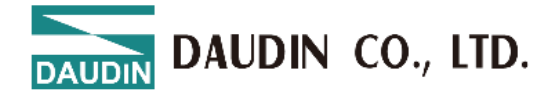

# **6.** Parameter Setting and Configuration Instructions

## 6.1 Product Assembly Configuration

As shown in the image below, product configuration primarily involves couplers and I/O modules.

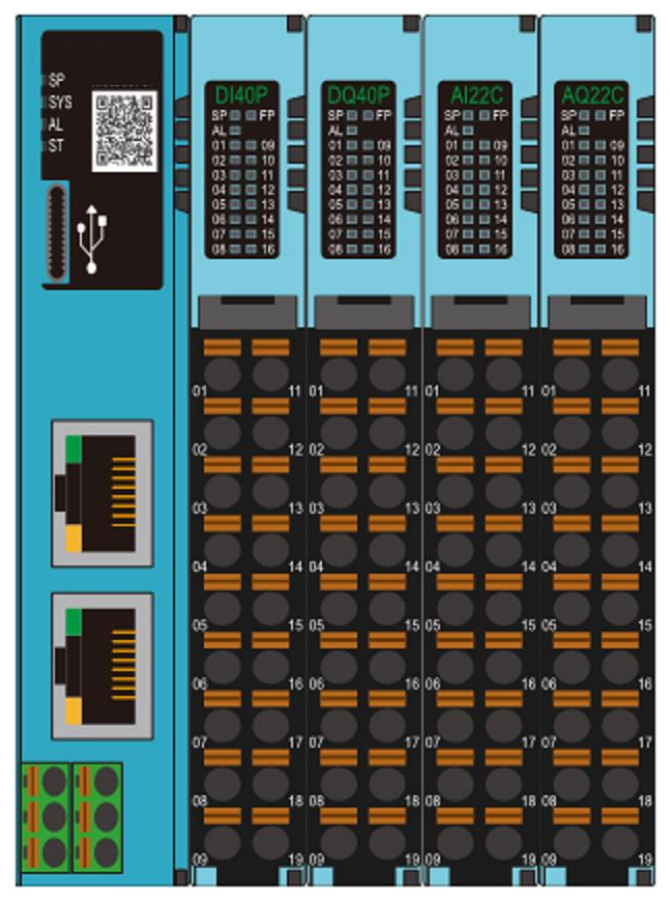

Figure 6.1

#### **Quantity Limit for Configuration**

- 1. A maximum of 64 physical I/O modules can be configured on the coupler.
- 2. The coupler supports up to 64 modules in total, including both expanded virtual and physical modules.

#### **Virtual Module Limitations**

Currently, only GX-CM111 applications are supported. For expanded commands, the virtual module configuration limit is set to 32.

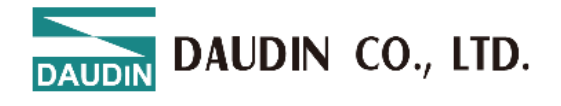

## 6.2 Coupler Parameter Description

| Module Configuration                           | Module Settings        |                  |
|------------------------------------------------|------------------------|------------------|
|                                                | ✓ 1-General Settings   |                  |
| GA-UCITO<br>P PROFILET AI22C A022C AI22V A022V | Module Slot            | 0                |
| A ST ALL ALL ALL ALL ALL ALL ALL ALL ALL AL    | Device Name            | dinkle-pnio      |
|                                                | Time Lock(ms)          | 0                |
|                                                | ✓ 2-Internet Settings  |                  |
|                                                | IP Address             | 192.168.1.20     |
|                                                | Mask                   | 255.255.255.0    |
|                                                | Gateway                | 192.168.1.20     |
|                                                | MAC                    | 00:00:00:00:00   |
|                                                | ✓ 3-Module Information | on               |
|                                                | Firmware Version       | 1.0.2.r          |
|                                                | Hardware Version       | X01              |
|                                                | Product Serial Number  | GX-CL11000000001 |
|                                                |                        |                  |
| 0 1 2 3 4                                      |                        |                  |
|                                                |                        |                  |

Figure 6.2 Coupler Parameters

#### 6.2.1. General Settings

- Module Slot: Slot number (position); fixed at 0 for the coupler.
- Device Name: Used for name recognition in Profinet network communication. Follow standard naming conventions for the settings.
- Reset Time: Defaults to 0 if not set, meaning the reset function is disabled. If the timeout parameter is set to 1000, it means that within 1 second, the module must exchange IO data with the host computer. If no data exchange occurs within this set time, the module will set the output channels to 0..

#### 6.2.2. Network Settings

- IP Address: Can be configured in IPv4 network address format, with a default factory setting of 192.168.1.20.
- Subnet Mask: Configurable; default setting is 255.255.255.0.
- Default Gateway: Configurable; default setting is 19.168.1.20.
- Physical Address: Not configurable; MAC address is factory-set for network identification of different device modules.

#### 6.2.3. Module Information

- Firmware Version: Current module firmware version
- Hardware Version: Module hardware design version
- Product Serial Number: Unique identifier for Daudin products

As shown in Figure 6.2, all parameters (except MAC) can be configured as needed.

After completing the settings, proceed to upload the parameters as shown in Figure 6.3.

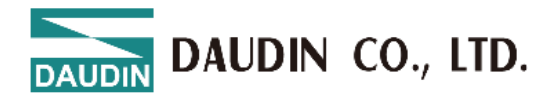

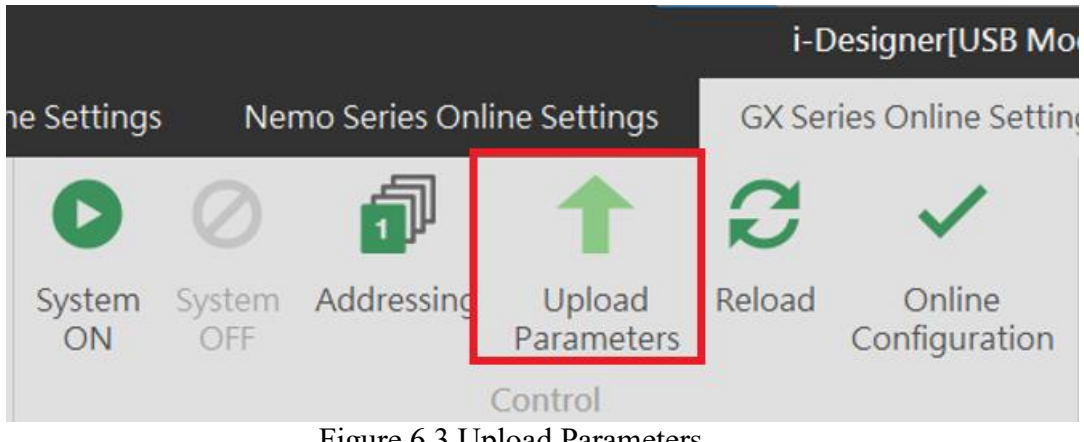

Figure 6.3 Upload Parameters

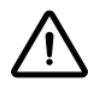

Before proceeding with relevant settings, the system operation must be paused.

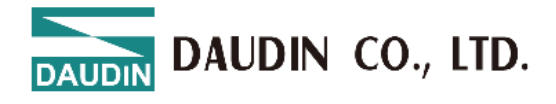

### 6.3 Factory Defaults

Apart from setting parameters through i-Designer, users can also reset system parameters using the reset button located inside the side casing.

| Press Time/Mode             | <b>Application Mode</b>            |
|-----------------------------|------------------------------------|
| Light Press (<6<br>seconds) | Module restart (RESET)             |
| Long Press (>6              | Restore default parameters         |
| seconds)                    | (Application Mode) <sup>Note</sup> |

Note: When the user presses the reset button for more than six seconds, the SYS light will illuminate red. After releasing the button, the red light will flash, indicating that the default parameters have been restored.

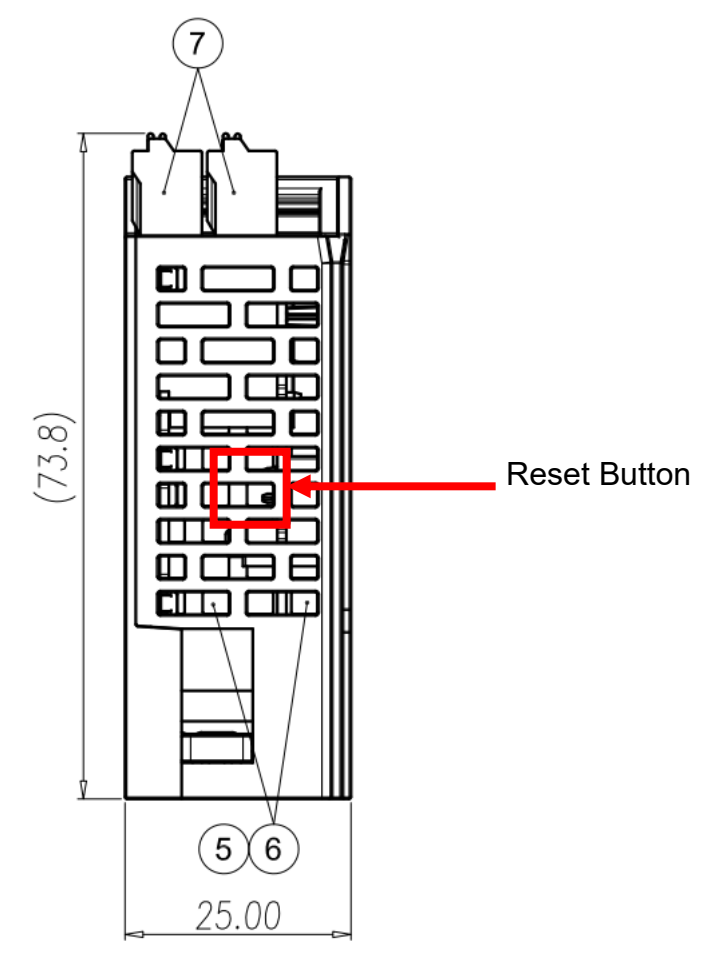

Figure 6.5 System Reset Button

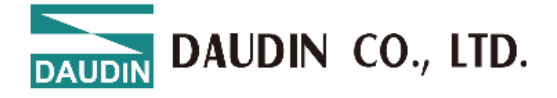

## 6.4 Error Code Lookup

Users can query system error information and identify timed-out physical modules via the error code module (virtual module). Upon completion of system boot and station setup, the system will automatically place the Error Code Module in the last three available slots, one after another. If no empty slots are available, the system will automatically ignore this placement.

| Error Code           | Purpose                                      | Length (Word) |
|----------------------|----------------------------------------------|---------------|
| System Error         | System error information                     | 2             |
| Error Module (01-32) | Physical modules 1-32<br>triggering timeout  | 2             |
| Error Module (33-64) | Physical modules 33-64<br>triggering timeout | 2             |

System Error: System error log, 32-bit data ordered from HSB to LSB

| Description      | System Error [4 Byte]                                                                                                    |       |       |       |       |       |       |       |  |  |  |
|------------------|----------------------------------------------------------------------------------------------------|-------|-------|-------|-------|-------|-------|-------|--|--|--|
|                  | Bit 7                                                                                                    | Bit 6 | Bit 5 | Bit 4 | Bit 3 | Bit 2 | Bit 1 | Bit 0 |  |  |  |
| System Error [3] | Bit 5Bit 4Bit 3Bit 2Bit 1Bit 0Bit 5Bit 4Bit 3Bit 2Bit 1Bit 0Bit 6Bit 5Bit 4Bit 3Bit 2Bit 1Bit 0Bit 6Bit 5Bit 4Bit 3Bit 2Bit 1Bit 0Colspan="6">Colspan="6">Colspan="6">Colspan="6">Colspan="6">Bit 5Bit 4Bit 3Bit 2Bit 1Colspan="6"Colspan="6"Colspan |       |       |       |       |       |       |       |  |  |  |
| System Error [2] |                                                                                                    |       | Rese  | erved |       |       | Err17 | Err16 |  |  |  |
| System Error [1] | Err15                                                                                                    | Err14 | Err13 | Err12 | Err11 | Err10 | Err9  | Err8  |  |  |  |
| System Error [0] | Err7                                                                                                    | Err6  | Err5  | Err4  | Err3  | Err2  | Err1  | Err0  |  |  |  |

Err0: Reserved

Err1: Bit set to 1 (Coupler/IO module): Indicates the first boot, with no relevant data in memory

Err2: Bit set to 1 (Coupler/IO module): Indicates memory exceeds the planned size

Err3: Bit set to 1 (Coupler/IO module): Indicates a Checksum error

Err4: Bit set to 1 (Coupler/IO module): Indicates boot failure

Err5: Bit set to 1 (IO module): Indicates that the power is not supplied to the load side of the IO module

Err6: Bit set to 1 (IO module): Indicates IO module over-voltage/over-current

Err7: Bit set to 1 (IO module): Indicates ADC read error in the analog module

Err8: Bit set to 1 (Coupler/IO module): Indicates memory write/erase operation failed

Err9: Bit set to 1 (Coupler): Indicates no saved station record in memory

Err10: Bit set to 1 (Coupler): Indicates the memory station record differs from the boot scan

Err11: Bit set to 1 (Coupler): Indicates no module station number was detected in the boot scan

Err12: Bit set to 1 (Coupler): Indicates communication timeout in Polling Mode for IO modules

Err13: Bit set to 1 (Coupler): Indicates station failure

Err14: Bit set to 1 (Coupler/IO module): Indicates data length in operating mode exceeds the set value

Err15: Bit set to 1 (Coupler): Indicates hot-swap function recovery failure

Err16: Bit set to 1 (Coupler): Indicates network initialization failure

Err17: Bit set to 1 (Coupler): Indicates register address exceeds the control range

DAUDIN CO., LTD.

Error Module (01-32): Records IO module timeout information, 32-bit data ordered from HSB to LSB

| Description         | Error Module (01-32) [4 Byte] |        |        |        |        |        |        |        |
|---------------------|-------------------------------|--------|--------|--------|--------|--------|--------|--------|
| Description         | Bit 7                         | Bit 6  | Bit 5  | Bit 4  | Bit 3  | Bit 2  | Bit 1  | Bit 0  |
| Module Error<br>[3] | Slot32                        | Slot31 | Slot30 | Slot29 | Slot28 | Slot27 | Slot26 | Slot25 |
| Module Error<br>[2] | Slot24                        | Slot23 | Slot22 | Slot21 | Slot20 | Slot19 | Slot18 | Slot17 |
| Module Error<br>[1] | Slot16                        | Slot15 | Slot14 | Slot13 | Slot12 | Slot11 | Slot10 | Slot9  |
| Module Error<br>[0] | Slot8                         | Slot7  | Slot6  | Slot5  | Slot4  | Slot3  | Slot2  | Slot1  |

Slot1: IO module ID 1; Bit set to 1 indicates polling timeout for this module Slot2: IO module ID 2; Bit set to 1 indicates polling timeout for this module Slot3: IO module ID 3; Bit set to 1 indicates polling timeout for this module : (and so on)

:

Slot32: IO module ID 32; Bit set to 1 indicates polling timeout for this module

Error Module (33-64) : Records IO module timeout information, 32-bit data ordered from HSB to LSB

| Description         |        |        | Error  | Module ( | 33-64) [4 | Byte]  |        |        |  |  |
|---------------------|--------|--------|--------|----------|-----------|--------|--------|--------|--|--|
| Description         | Bit 7  | Bit 6  | Bit 5  | Bit 4    | Bit 3     | Bit 2  | Bit 1  | Bit 0  |  |  |
| Module Error<br>[3] | Slot64 | Slot63 | Slot62 | Slot61   | Slot60    | Slot59 | Slot58 | Slot57 |  |  |
| Module Error<br>[2] | Slot56 | Slot55 | Slot54 | Slot53   | Slot52    | Slot51 | Slot50 | Slot49 |  |  |
| Module Error<br>[1] | Slot48 | Slot47 | Slot46 | Slot45   | Slot44    | Slot43 | Slot42 | Slot41 |  |  |
| Module Error<br>[0] | Slot40 | Slot39 | Slot38 | Slot37   | Slot36    | Slot35 | Slot34 | Slot33 |  |  |

Slot33: IO module ID 33; Bit set to 1 indicates polling timeout for this module Slot34: IO module ID 34; Bit set to 1 indicates polling timeout for this module Slot35: IO module ID 35; Bit set to 1 indicates polling timeout for this module :

(and so on)

:

Slot64: IO module ID 64; Bit set to 1 indicates polling timeout for this module

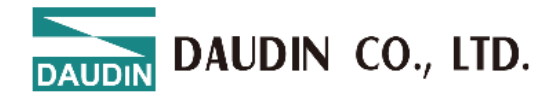

# 7. Appendix I: i-Designer Instructions

## 7.1 Installation

Download the i-Designer program from the official website, then click on the program (as shown in the figure) to install it.

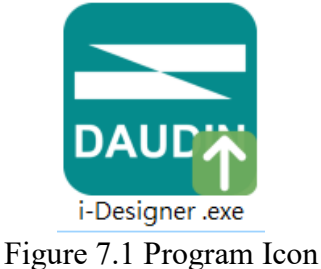

After reading the user agreement, please check the box and click Start Installation.

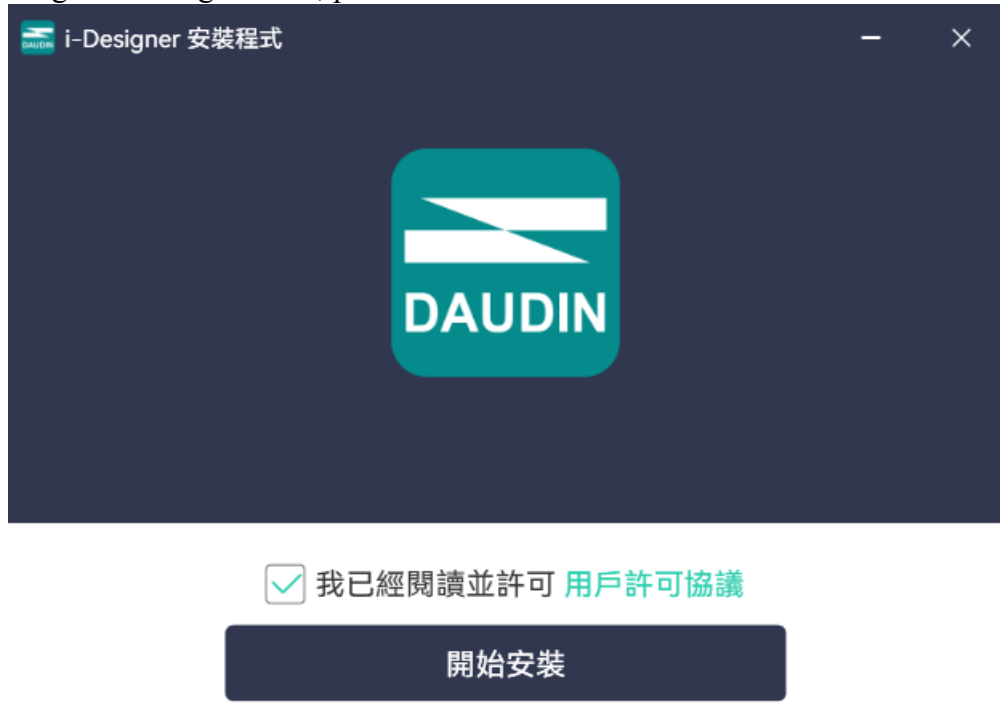

Figure 7.2 Click Start Installation

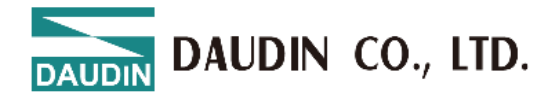

During installation, the progress will be displayed.

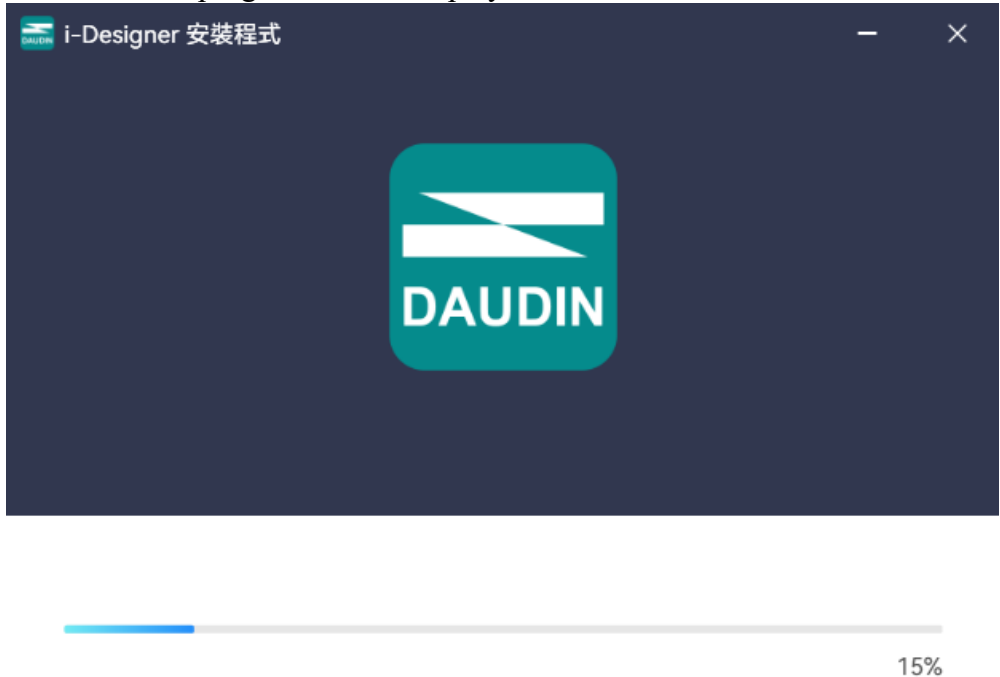

Figure 7.3 Installation Progress

Once the software installation is complete, you can choose to run it immediately by clicking the Finish button.

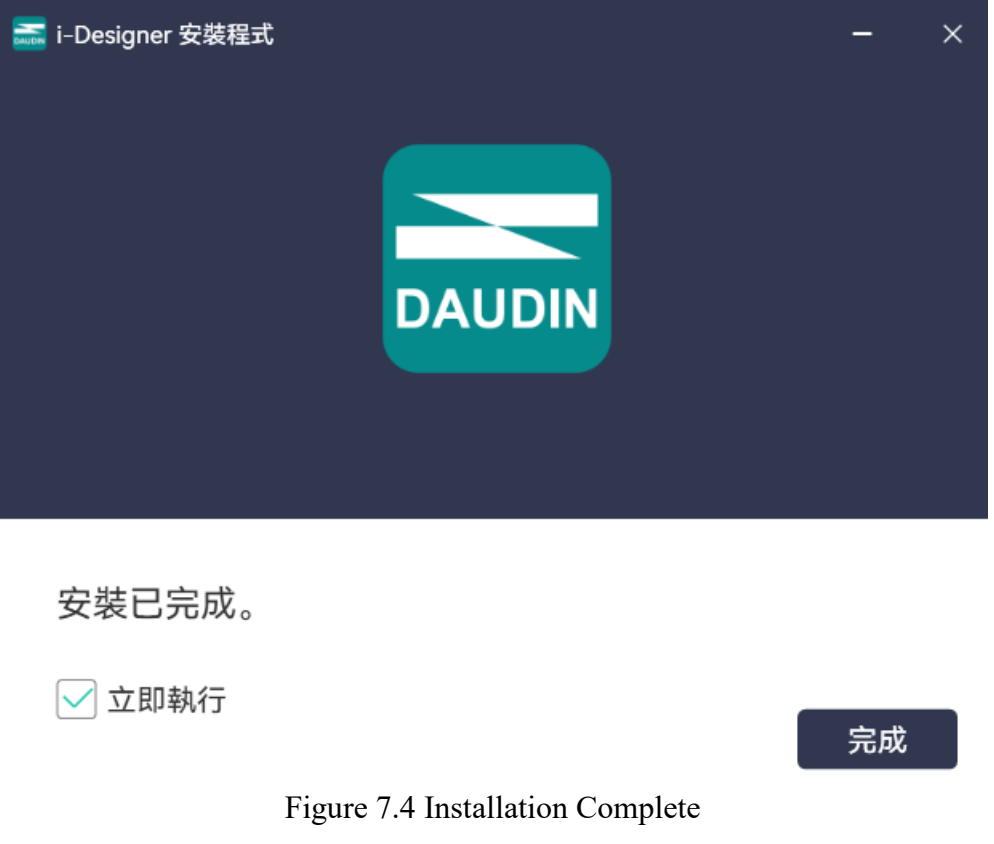

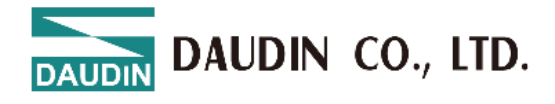

## 7.2 UI Screen Description

After installation, locate the program icon on the desktop and click it to open the settings screen (see the figure below).

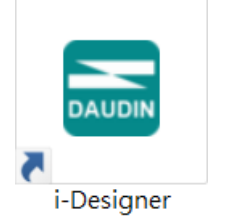

Figure 7.5 Program Icon

The screen is organized as follows, from top to bottom:

- I. Tab Area: Select different product series or switch languages.
- II. Function Key Area: Displays different function keys based on the selected tab.
- III. Display and Configuration Area: Shows the module status and settings.
- IV. Progress Display Area: Displays the progress of various functions in percentages, helping users understand the current execution status, such as configuration or updates.

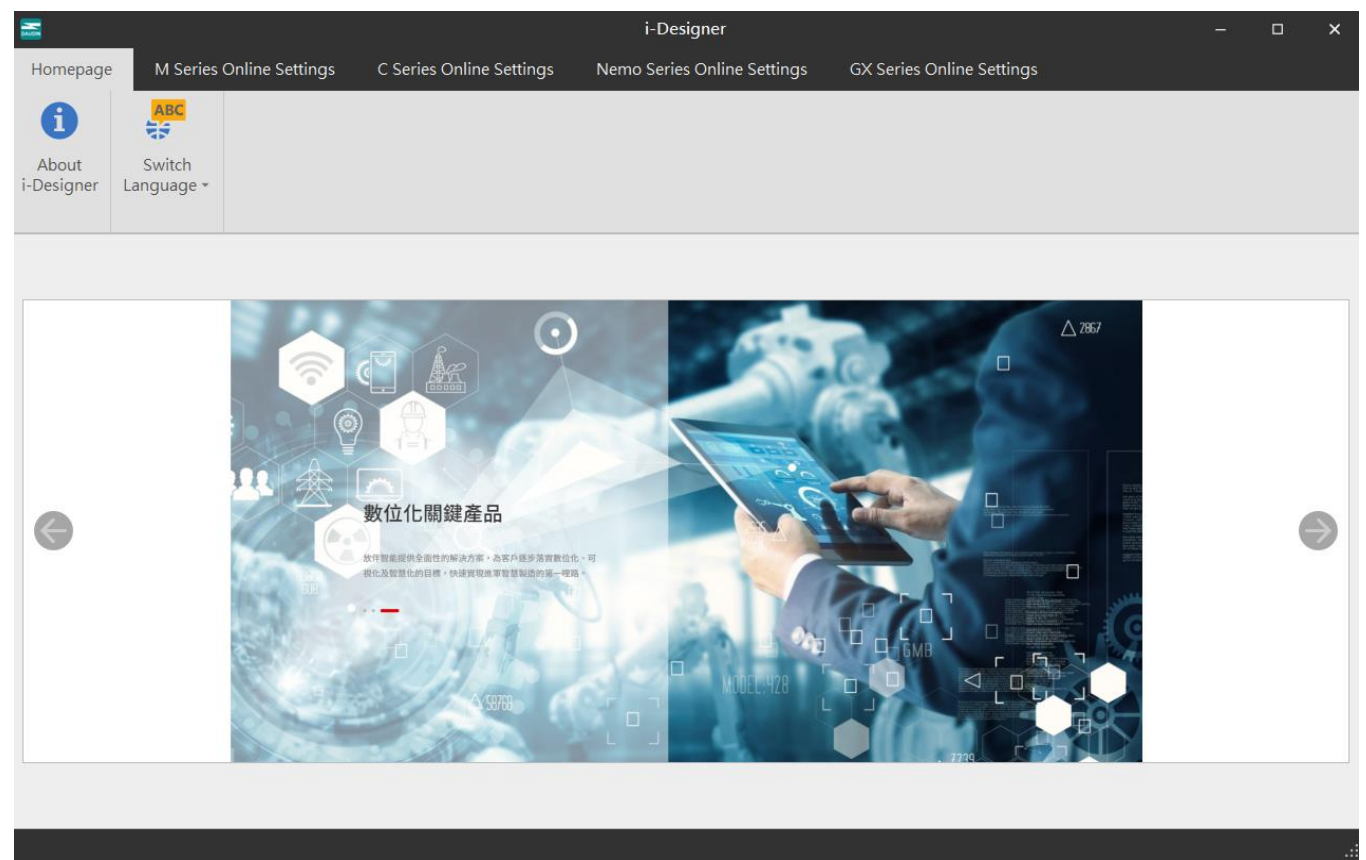

Figure 7.6 Default Homepage

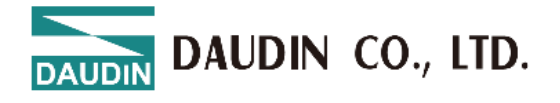

#### Tab Area:

- (1) Homepage Tab: Provides information about i-Designer and options for switching the language.
- (2) Product Settings Tab: Used for setting parameters for various **iD-GRID** product series.

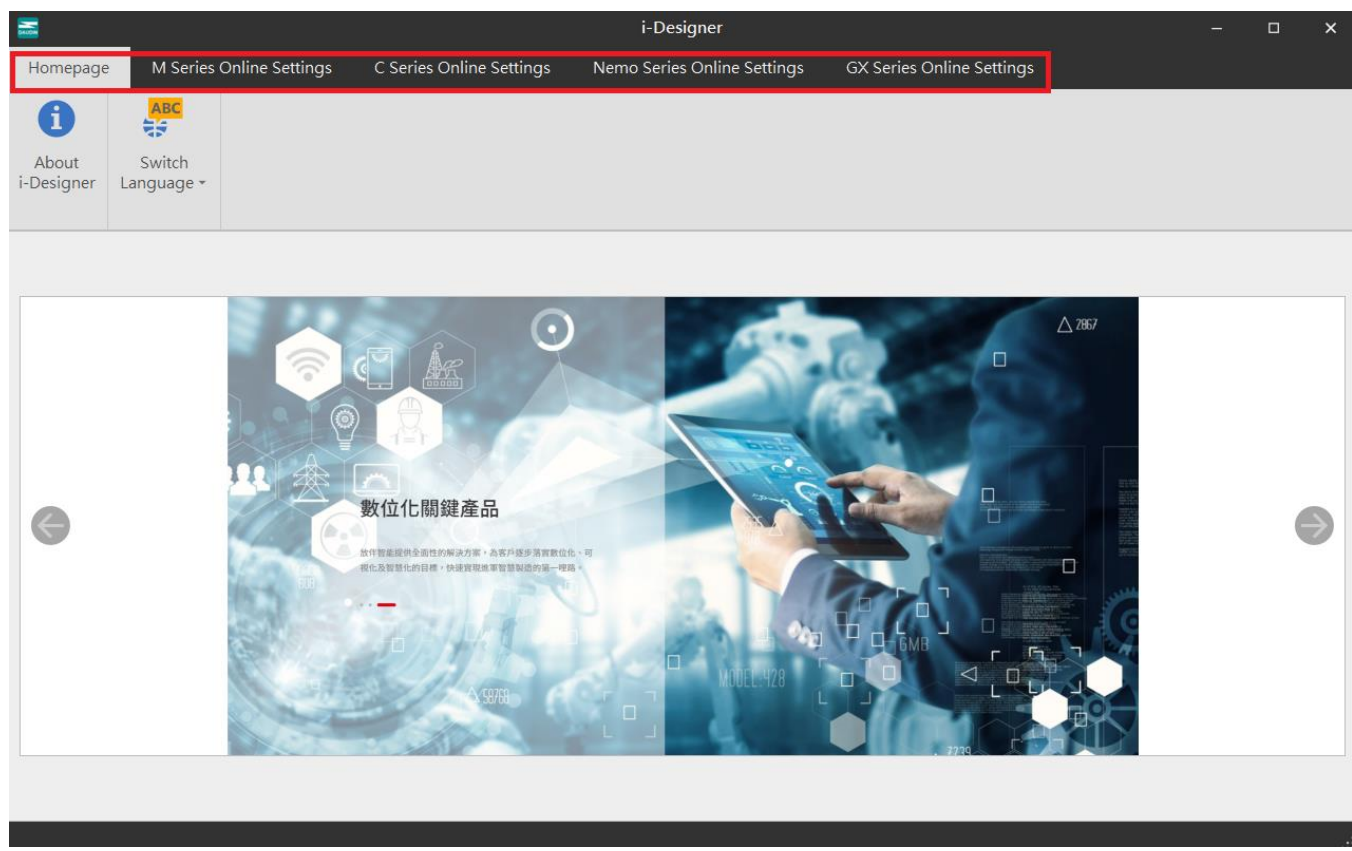

Figure 7.7 Tab

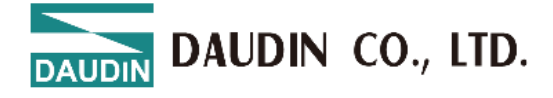

# Function Key Area: The function keys displayed here vary based on the selected tab and product. The relevant descriptions are as follows:

| ucse | i iptions - | are a |                                  |                                                                                        |
|------|-------------|-------|----------------------------------|----------------------------------------------------------------------------------------|
|      | Icon        |       | Name                             | Description                                                                            |
|      | 1           |       | About i-<br>Designer             | Shows software version information.                                                    |
|      | ABC         |       | Switch<br>Languages              | Switches between Traditional Chinese, Simplified Chinese, and English.                 |
|      | t↓          |       | Connection<br>Mode               | Offers automatic or manual module connection modes.                                    |
|      | G           |       | Connection Info                  |                                                                                        |
|      | ~~          |       | Connect                          | Connects to the module.                                                                |
|      | ~~          |       | Disconnect                       | Disconnects from the module.                                                           |
|      | 0           |       | System stop                      | Temporarily stops the module system.                                                   |
|      | 0           |       | System running                   | Starts the module system.                                                              |
|      | Ð           |       | Auto Station<br>Assignment       | Reconfigures the station numbers of the module system.                                 |
|      | 1           |       | Upload<br>parameters             | Updates the module settings.                                                           |
|      | ~           |       | Online<br>Adjustment             |                                                                                        |
|      |             |       | Check for<br>Updates             | Searches and compares the current module firmware version to check if it's the latest. |
|      | C           |       | Firmware<br>update               | Manually updates the module firmware.                                                  |
|      | •           |       | Point<br>Information<br>Overview | Displays all operational data of the modules.                                          |

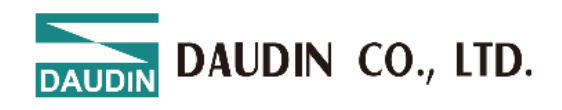

|                                     |                                                   |                           | i-Designer[USB                                                                                                    | Mode]                                                                                                    |                                                                                                    |                                                                                                    |                                                                                                    |                                                                                                    | _                                                                                                    |                                                                                                    |
|-------------------------------------|---------------------------------------------------|---------------------------|----------------------------------------------------------------------------------------------------|----------------------------------------------------------------------------------------------------|----------------------------------------------------------------------------------------------------|----------------------------------------------------------------------------------------------------|----------------------------------------------------------------------------------------------------|----------------------------------------------------------------------------------------------------|----------------------------------------------------------------------------------------------------|----------------------------------------------------------------------------------------------------|
| M Series Online Settings            | C Series C                                        | Inline Settings           | Nemo Series On                                                                                                    | line Settings                                                                                                    | GX                                                                                                    | Series Online Settir                                                                                                    | igs                                                                                                    |                                                                                                    |                                                                                                    |                                                                                                    |
|                                     | ~~                                                | $\bigcirc$                | Í                                                                                                    |                                                                                                    | C                                                                                                    | ~                                                                                                    |                                                                                                    | С                                                                                                    | •                                                                                                    |                                                                                                    |
| Communication Connec<br>Information | DisConnec                                         | t System System<br>ON OFF | Addressing                                                                                                    | Upload<br>Parameters                                                                                                    | Reloa                                                                                                    | d Online<br>Configuration                                                                                                    | Updates<br>Check                                                                                                    | Firmware<br>Update                                                                                                    | Module<br>Monitor                                                                                                    |                                                                                                    |
| Communication                       |                                                   |                           | (                                                                                                    | Control                                                                                                    |                                                                                                    |                                                                                                    |                                                                                                    |                                                                                                    |                                                                                                    |                                                                                                    |
|                                     | Module Co                                         | nfiguration               |                                                                                                    |                                                                                                    |                                                                                                    | Module Settings                                                                                                    |                                                                                                    |                                                                                                    |                                                                                                    |                                                                                                    |
| ame Module                          | GX-CL 12                                          | - I                       |                                                                                                    |                                                                                                    |                                                                                                    | ✓ 1-General Sett                                                                                                    | ings                                                                                                    |                                                                                                    |                                                                                                    |                                                                                                    |
| 0                                   | 97 Electr<br>973 Electr<br>44 Electr<br>44 Electr |                           |                                                                                                    |                                                                                                    |                                                                                                    | Module Slot                                                                                                    | 0                                                                                                    |                                                                                                    |                                                                                                    |                                                                                                    |
| HC100 1                             |                                                   |                           |                                                                                                    |                                                                                                    |                                                                                                    | Time Lock(ms)                                                                                                    | 0                                                                                                    |                                                                                                    |                                                                                                    |                                                                                                    |
| HC100 2                             |                                                   |                           |                                                                                                    |                                                                                                    |                                                                                                    | ✓ 2-Module Info                                                                                                    | rmation                                                                                                    |                                                                                                    |                                                                                                    |                                                                                                    |
|                                     |                                                   |                           |                                                                                                    |                                                                                                    |                                                                                                    | Firmware Version                                                                                                    | 1.1.                                                                                                    | 1.r                                                                                                    |                                                                                                    |                                                                                                    |
|                                     |                                                   | 5,55,                     |                                                                                                    |                                                                                                    |                                                                                                    | Hardware Version                                                                                                    | V01                                                                                                    |                                                                                                    |                                                                                                    |                                                                                                    |
|                                     |                                                   | <u></u> ;;                |                                                                                                    |                                                                                                    |                                                                                                    | Product Serial Nur                                                                                                    | mber GX-                                                                                                    | CL1202410                                                                                                    | 80800                                                                                                    |                                                                                                    |
|                                     |                                                   |                           |                                                                                                    |                                                                                                    |                                                                                                    |                                                                                                    |                                                                                                    |                                                                                                    |                                                                                                    |                                                                                                    |
|                                     | Log Inform                                        | ation                     |                                                                                                    |                                                                                                    |                                                                                                    |                                                                                                    |                                                                                                    |                                                                                                    |                                                                                                    |                                                                                                    |
|                                     |                                                   | DateTime                  | Descrip                                                                                                    | tion                                                                                                    |                                                                                                    |                                                                                                    |                                                                                                    |                                                                                                    |                                                                                                    |                                                                                                    |
|                                     | 0                                                 | 2024-12-05 09:54:5        | 9 Read ad                                                                                                    | dressing suce                                                                                                    | cessfully                                                                                                    | ,                                                                                                    |                                                                                                    |                                                                                                    |                                                                                                    |                                                                                                    |
|                                     | 0                                                 | 2024-12-05 09:54:5        | 9 Connec                                                                                                    | t successfully                                                                                                    | ,                                                                                                    |                                                                                                    |                                                                                                    |                                                                                                    |                                                                                                    |                                                                                                    |
|                                     | → 📀                                               | 2024-12-05 09:55:2        | 9 System                                                                                                    | stop successfi                                                                                                    | ully                                                                                                    |                                                                                                    |                                                                                                    |                                                                                                    |                                                                                                    |                                                                                                    |
|                                     |                                                   | → <b>○</b>                | DateTime           ②         2024-12-05 09:54:5           ③         2024-12-05 09:55:2           →         ③         2024-12-05 09:55:2 | DateTime         Descrip           ②         2024-12-05 09:54:59         Read ac           ③         2024-12-05 09:54:59         Connect           →         ③         2024-12-05 09:55:29         System | DateTime     Description       ②     2024-12-05 09:54:59     Read addressing succ       ②     2024-12-05 09:54:59     Connect successfully       →     ③     2024-12-05 09:55:29     System stop successfully | DateTime     Description       ②     2024-12-05 09:54:59     Read addressing successfully       ③     2024-12-05 09:54:59     Connect successfully       ○     2024-12-05 09:55:29     System stop successfully | DateTime     Description       ②     2024-12-05 09:54:59     Read addressing successfully       ②     2024-12-05 09:54:59     Connect successfully       ◇     2024-12-05 09:55:29     System stop successfully | DateTime     Description       ②     2024-12-05 09:54:59     Read addressing successfully       ②     2024-12-05 09:54:59     Connect successfully       →     ②     2024-12-05 09:55:29     System stop successfully | DateTime     Description       ②     2024-12-05 09:54:59     Read addressing successfully       ②     2024-12-05 09:54:59     Connect successfully       ②     2024-12-05 09:55:29     System stop successfully | DateTime     Description <ul> <li>2024-12-05 09:54:59</li> <li>Read addressing successfully</li> <li>2024-12-05 09:54:59</li> <li>Connect successfully</li> </ul> <ul> <li>2024-12-05 09:55:29</li> <li>System stop successfully</li> </ul> |

Figure 7.8 Function Key Area

|                         | Display and                  | a Con   | ingura      | tion Ar                                      | ea            |                |                      |         |                           |                  |                    |                   |   |
|-------------------------|------------------------------|---------|-------------|----------------------------------------------|---------------|----------------|----------------------|---------|---------------------------|------------------|--------------------|-------------------|---|
|                         |                              |         |             |                                              | i-1           | Designer[USB   | Mode]                |         |                           |                  |                    |                   | × |
| Homepage                | M Series Online S            | ettings | C Series O  | nline Setting                                | s Ne          | emo Series Onl | ine Settings         | GX      | Series Online Settir      | ngs              |                    |                   |   |
| <b>↑</b> ↓              | <b>B</b>                     | ~       | ~           | 0                                            | $\oslash$     | Ð              | 1                    | ີລ      | <ul> <li>✓</li> </ul>     | <b>⊻</b> =<br>□= | C                  | 0                 |   |
| Communication<br>Mode • | Communication<br>Information | Connect | DisConnect  | t System<br>ON                               | System<br>OFF | Addressing     | Upload<br>Parameters | Reloa   | d Online<br>Configuration | Updates<br>Check | Firmware<br>Update | Module<br>Monitor |   |
|                         | Communicatio                 | on      |             |                                              |               | (              | Control              |         |                           |                  |                    |                   |   |
| Module List             |                              |         | Module Co   | nfiguration                                  |               |                |                      |         | Module Settings           |                  |                    |                   |   |
| Module Na               | ame Modu                     | ule     | GX-CL120    |                                              |               |                |                      |         | ✓ 1-General Sett          | ings             |                    |                   |   |
| → → GX-CL1              | 20 0                         |         |             |                                              |               |                |                      |         | Module Slot               | 0                |                    |                   |   |
| GX-                     | HC100 1                      |         |             |                                              |               |                |                      |         | Time Lock(ms)             | 0                |                    |                   |   |
| 01                      | 10100 2                      |         |             |                                              |               |                |                      |         | ✓ 2-Module Info           | rmation          |                    |                   |   |
|                         |                              |         |             |                                              |               |                |                      |         | Firmware Version          | 1.1.             | 1.r                |                   |   |
|                         |                              |         |             | <b>;;</b> ;;;;;;;;;;;;;;;;;;;;;;;;;;;;;;;;;; |               |                |                      |         | Hardware Version          | V01              | -                  |                   |   |
|                         |                              |         |             |                                              |               |                |                      |         | Product Serial Nu         | mber GX-         | CL1202410          | 80800             |   |
|                         |                              |         |             |                                              |               |                |                      |         |                           |                  |                    |                   |   |
|                         |                              |         | Log Informa | ation                                        |               |                |                      |         |                           |                  |                    |                   |   |
|                         |                              |         |             | DateTime                                     |               | Descript       | tion                 |         |                           |                  |                    |                   |   |
|                         |                              |         | 0           | 2024-12-05                                   | 09:54:59      | Read ac        | dressing suce        | essfull | /                         |                  |                    |                   |   |
|                         |                              |         | <b>S</b>    | 2024-12-05                                   | 09:54:59      | Connec         | t successfully       |         |                           |                  |                    |                   |   |
|                         |                              |         | → 📀         | 2024-12-05                                   | 09:55:29      | System         | stop successfi       | ully    |                           |                  |                    |                   |   |
|                         |                              |         |             |                                              |               |                |                      |         |                           |                  |                    |                   |   |
|                         |                              |         |             |                                              |               |                |                      |         |                           |                  |                    |                   |   |

Figure 7.9 Display and Configuration Area

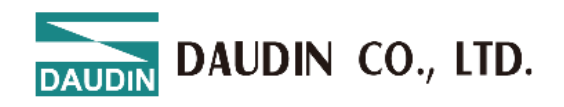

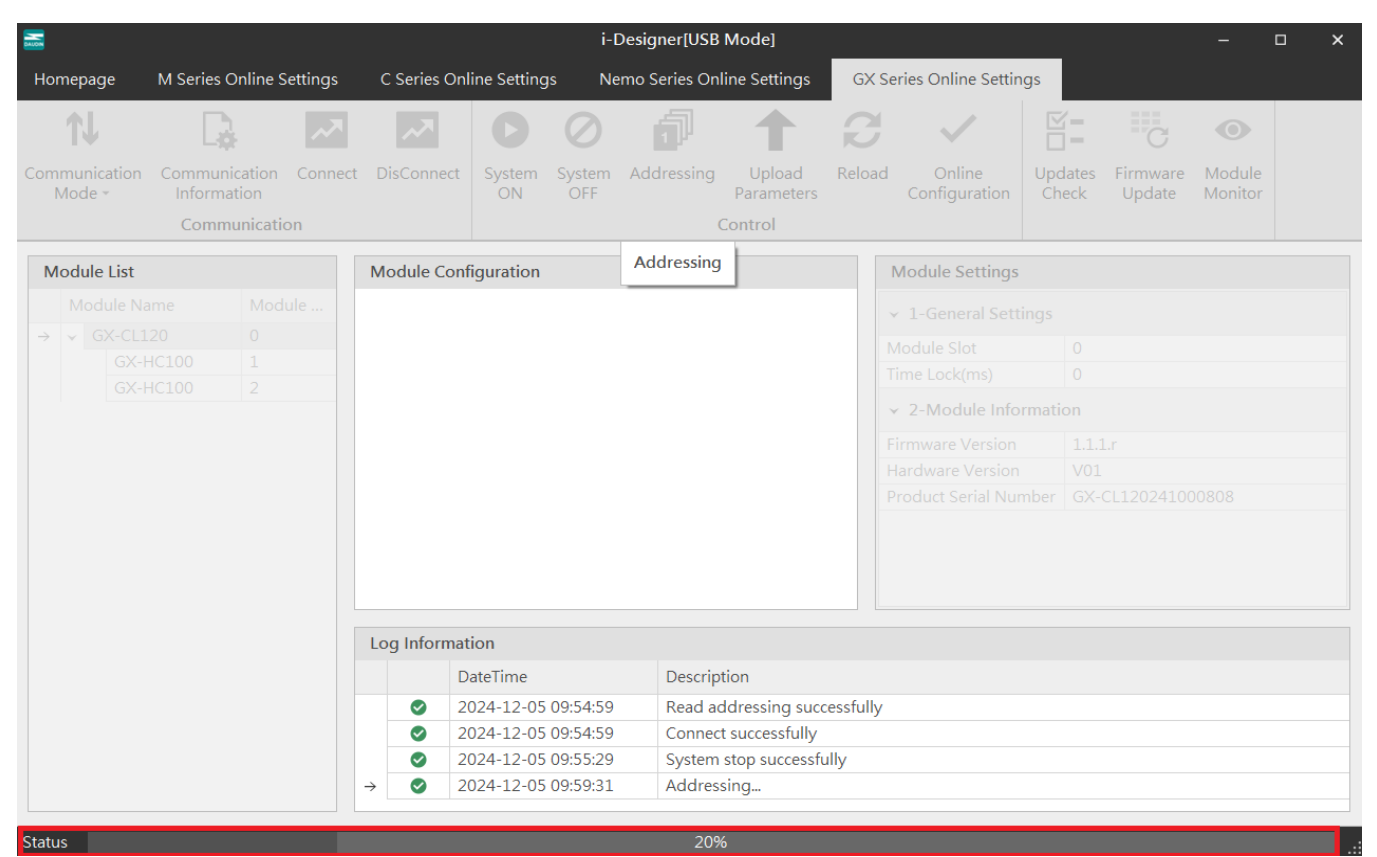

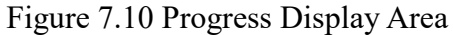

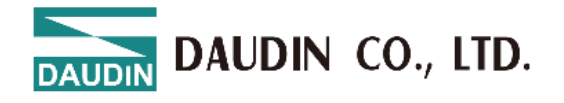

## 7.3 i-Designer Information Verification

Click on the homepage -> About i-Designer

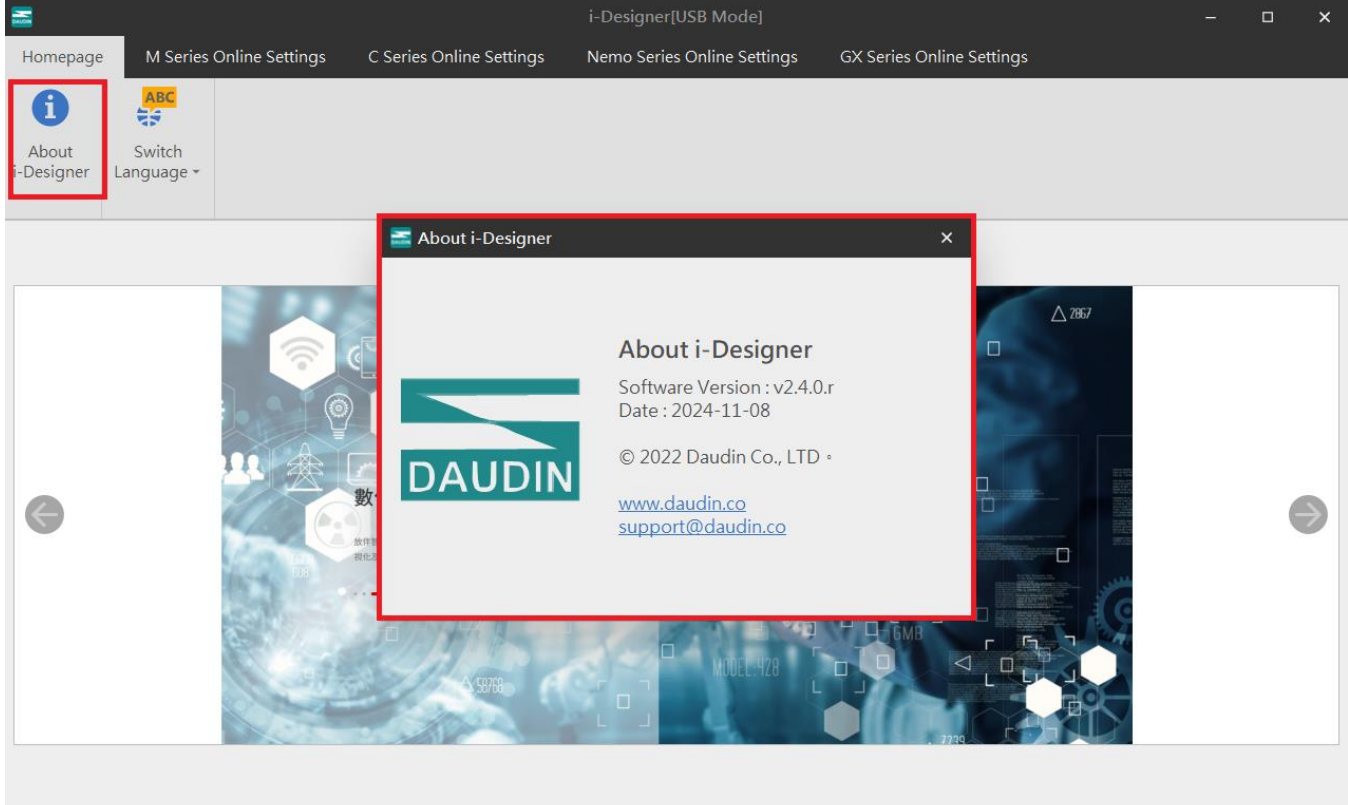

Figure 7.11 Software Information

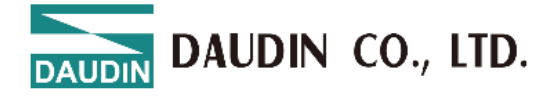

## 7.4 Language Settings

i-Designer currently supports three languages: Traditional Chinese, Simplified Chinese, and English. Use this feature to change the language.

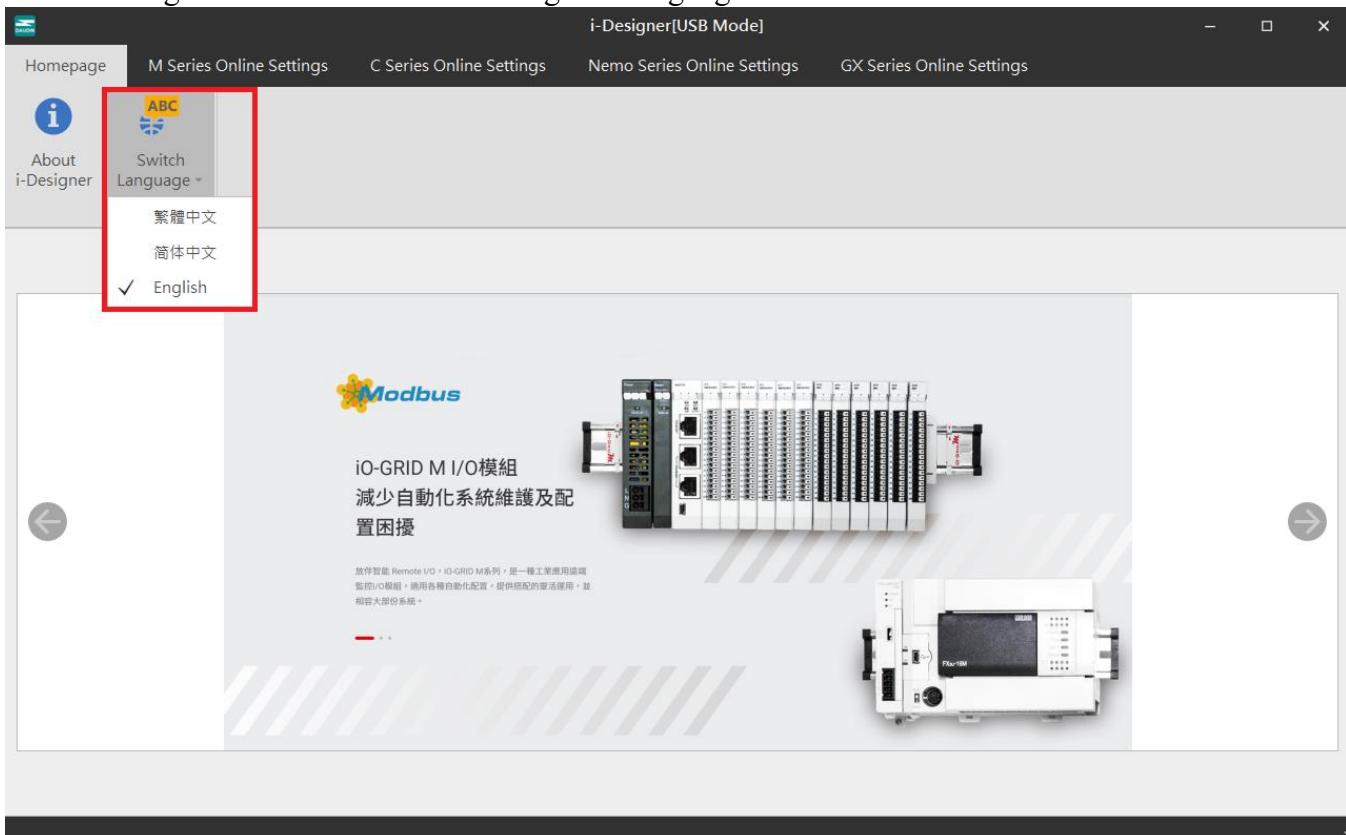

Figure 7.12 Language Selection

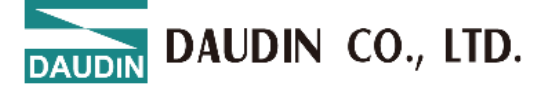

## 7.5 COM Port Connection Settings

i-Designer communicates with the **ID**-**G**RID coupler module primarily through the COM Port interface. Connection modes include automatic module search mode and manual COM Port connection mode.

Before setting up a custom connection with the **iD**-**GRID**, please confirm the COM Port number assigned to the coupler module to proceed with configuration.

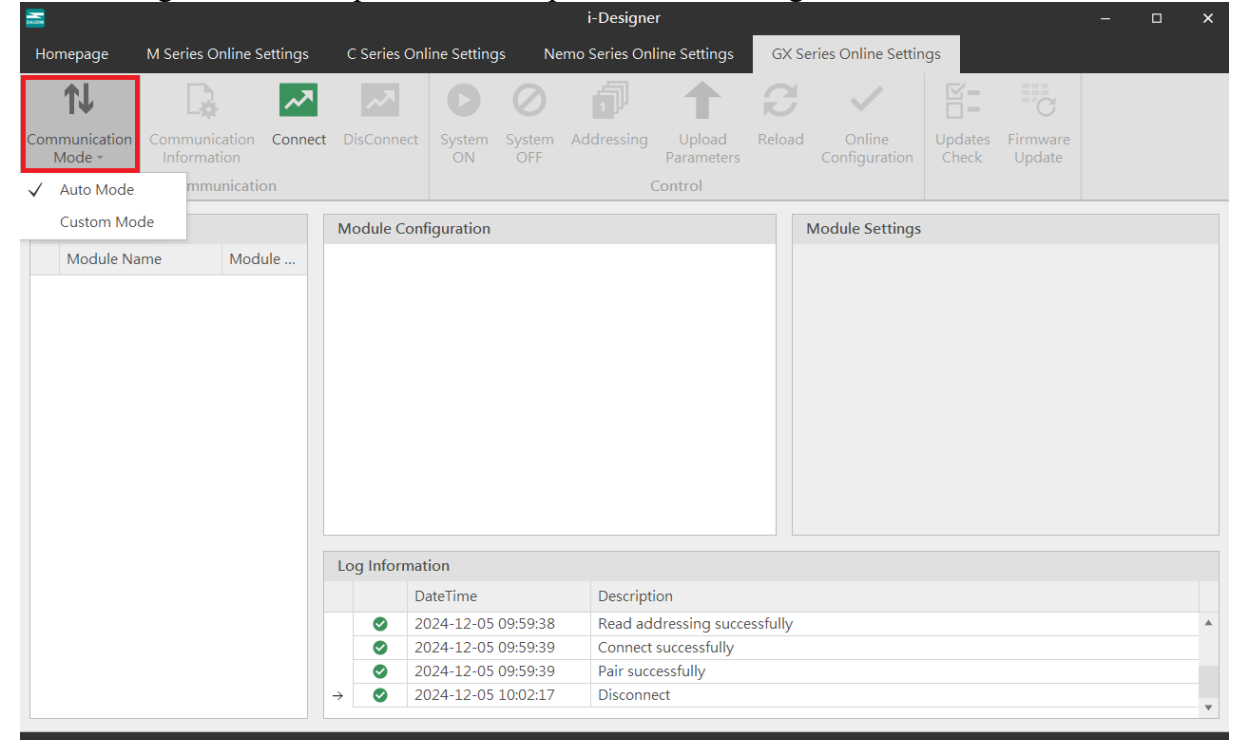

#### Figure 7.13 Connection Modes

| <b>—</b>                 |                                      |             |                        | i-Designe      | er                   |          |                         |                  |                    |  | × |
|--------------------------|--------------------------------------|-------------|------------------------|----------------|----------------------|----------|-------------------------|------------------|--------------------|--|---|
| Homepage                 | M Series Online Settings             | C Series On | line Settings          | Nemo Series On | line Settings        | GX Se    | eries Online Settir     | igs              |                    |  |   |
| <b>↓</b>                 |                                      | ~7          | 00                     | đ              | 1                    | 8        | $\sim$                  |                  | C                  |  |   |
| Communication<br>Mode +  | Communication Connect<br>Information | DisConnect  | System Syste<br>ON OFF | m Addressing   | Upload<br>Parameters | Reload   | Online<br>Configuration | Updates<br>Check | Firmware<br>Update |  |   |
| Auto Mode                | mmunication                          |             |                        |                | Control              |          |                         |                  |                    |  |   |
| ✓ Custom Mo<br>Module Na | ame Module                           | Module Con  | figuration             |                |                      |          | Module Settings         |                  |                    |  |   |
|                          |                                      | Log Informa | tion                   |                |                      |          |                         |                  |                    |  |   |
|                          |                                      | D           | ateTime                | Descript       | ion                  |          |                         |                  |                    |  |   |
|                          |                                      | <b>2</b>    | 024-12-05 09:59:       | 38 Read ad     | dressing succ        | essfully |                         |                  |                    |  |   |
|                          |                                      | <b>2</b>    | 024-12-05 09:59:       | 39 Connect     | successfully         |          |                         |                  |                    |  |   |
|                          |                                      | <b>2</b>    | 024-12-05 09:59:       | 39 Pair suce   | cessfully            |          |                         |                  |                    |  |   |
|                          |                                      | → ⊘ 2       | 024-12-05 10:02:       | 17 Disconn     | ect                  |          |                         |                  |                    |  | • |

Figure 7.14 Custom Mode Setup

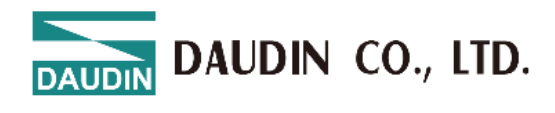

| device Manager                                                                                                    |        | - | × |
|----------------------------------------------------------------------------------------------------|--------|---|---|
| File Action View Help                                                                                                    |        |   |   |
| ** 🖬 🗟 🖬 晃                                                                                                    |        |   |   |
| ~ 🛃 HQN2188                                                                                                    |        |   | ^ |
| Audio inputs and outputs                                                                                                    |        |   |   |
| Audio Processing Objects                                                                                                    | APOs)  |   |   |
| Batteries                                                                                                    |        |   |   |
| Biometric devices                                                                                                    |        |   |   |
| Bluetooth                                                                                                    |        |   |   |
| > 👳 Cameras                                                                                                    |        |   |   |
| > 💻 Computer                                                                                                    |        |   |   |
| Disk drives                                                                                                    |        |   |   |
| Display adapters                                                                                                    |        |   |   |
| > 🎽 Firmware                                                                                                    |        |   |   |
| Human Interface Devices                                                                                                    |        |   |   |
| IDE ATA/ATAPI controllers                                                                                                    |        |   |   |
| Jungo Connectivity                                                                                                    |        |   |   |
| Keyboards                                                                                                    |        |   |   |
| Mice and other pointing of the second second sec | evices |   |   |
| Monitors                                                                                                    |        |   |   |
| Network adapters                                                                                                    |        |   |   |
| <ul> <li>Ports (COM &amp; LPT)</li> </ul>                                                                                                    |        |   |   |
| USB 序列装置 (COM3)                                                                                                    |        |   |   |
| Print queues                                                                                                    |        |   |   |
| Processors                                                                                                    |        |   |   |
| If Security devices                                                                                                    |        |   |   |
| SIMATIC NET                                                                                                    |        |   |   |
| Smart card readers                                                                                                    |        |   |   |

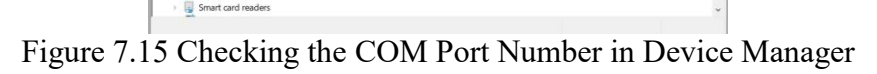

| Co           | mmunication In | formation | × |
|--------------|----------------|-----------|---|
| Cou          | pler Module    |           |   |
| $\checkmark$ | USB Mode       |           |   |
|              | Port Number    | COM3      |   |
|              |                |           |   |
|              |                |           |   |
|              |                |           |   |
|              |                |           |   |
|              |                |           |   |
|              |                | Save      |   |

Figure 7.16 Configuring COM Port Settings

DAUDIN CO., LTD.

## 7.6 Connection Setting Instructions

Once the connection is successful, the current connection mode will be displayed in the window, and the firmware version of all modules will be detected. If the system is running, a pop-up window will ask whether to stop the system to perform firmware version detection for all modules.

|                         |                              |          |             |              | Î             | i-Designe    | r                    |          |                           |                  |                    | - | × |
|-------------------------|------------------------------|----------|-------------|--------------|---------------|--------------|----------------------|----------|---------------------------|------------------|--------------------|---|---|
| Homepage                | M Series Online S            | Settings | C Series On | line Setting | s Ne          | mo Series On | line Settings        | GX S     | Series Online Settir      | ngs              |                    |   |   |
| t↓                      | D.                           | ~~       | ~           | 0            | $\oslash$     | đ            |                      | 8        | ~                         |                  | C                  |   |   |
| Communication<br>Mode + | Communication<br>Information | Connect  | DisConnect  | System<br>ON | System<br>OFF | Addressing   | Upload<br>Parameters | Reload   | d Online<br>Configuration | Updates<br>Check | Firmware<br>Update |   |   |
|                         | Communicati                  | ion      |             |              |               | (            | Control              |          |                           |                  |                    |   |   |
| Module List             |                              |          | Module Con  | figuration   |               |              |                      |          | Module Settings           |                  |                    |   |   |
| Module Na               | me Moc                       | lule     |             |              |               |              |                      |          |                           |                  |                    |   |   |
|                         |                              |          |             |              |               |              |                      |          |                           |                  |                    |   |   |
|                         |                              |          |             |              |               |              |                      |          |                           |                  |                    |   |   |
|                         |                              |          |             |              |               |              |                      |          |                           |                  |                    |   |   |
|                         |                              |          |             |              |               |              |                      |          |                           |                  |                    |   |   |
|                         |                              |          |             |              |               |              |                      |          |                           |                  |                    |   |   |
|                         |                              |          |             |              |               |              |                      |          |                           |                  |                    |   |   |
|                         |                              |          |             |              |               |              |                      |          |                           |                  |                    |   |   |
|                         |                              |          |             |              |               |              |                      |          |                           |                  |                    |   |   |
|                         |                              |          |             |              |               |              |                      |          |                           |                  |                    |   |   |
|                         |                              |          | Log Informa | tion         |               |              |                      |          |                           |                  |                    |   |   |
|                         |                              |          | D           | ateTime      |               | Descript     | ion                  |          |                           |                  |                    |   |   |
|                         |                              |          | 2           | 024-12-05    | 09:59:38      | Read ad      | dressing succe       | essfully |                           |                  |                    |   |   |
|                         |                              |          | 2           | 024-12-05    | 09:59:39      | Connect      | successfully         |          |                           |                  |                    |   |   |
|                         |                              |          | <b>2</b>    | 024-12-05    | 09:59:39      | Pair suce    | essfully             |          |                           |                  |                    |   |   |
|                         |                              |          | → ② 2       | 024-12-05    | 10:02:17      | Disconn      | ect                  |          |                           |                  |                    |   | * |
|                         |                              |          |             |              |               |              |                      |          |                           |                  |                    |   |   |

Figure 7.17 Setting Connection

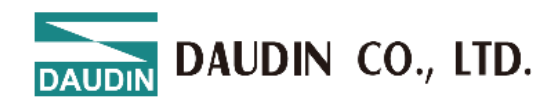

| ALLON CONTRACTOR OF CONTRACTOR OF CONTRACTON |                | i-E                       | Designer[USB Mode]           |             |                           |                  | -                                      | - 🗆 X |
|----------------------------------------------------------------------------------------------------|----------------|---------------------------|------------------------------|-------------|---------------------------|------------------|----------------------------------------|-------|
| Homepage M Series Online Settings                                                                                                    | C Series O     | nline Settings Ne         | mo Series Online Setting     | is GX       | Series Online Setti       | ngs              |                                        |       |
| 11 🔒 🗖                                                                                                    | ~~             | $\bigcirc \bigcirc$       | <b>a</b> 1                   | ີຄ          |                           |                  | C (                                    | •     |
| Communication Communication Connec<br>Mode - Information                                                                                                    | t DisConnec    | t System System<br>ON OFF | Addressing Upload<br>Paramet | l Reloa     | d Online<br>Configuration | Updates<br>Check | Firmware <b>Mo</b><br>Update <b>Mo</b> | odule |
| Communication                                                                                                    |                |                           | Control                      |             |                           |                  |                                        |       |
| Module List                                                                                                    | Module Co      | nfiguration               |                              |             | Module Register           | r                |                                        |       |
| Module Name Module                                                                                                    | GX-CL120       | <b>n</b> 1                |                              |             | ✓ 1-General Set           | tings            |                                        |       |
| GX-HC100<br>GX-HC100<br>? In o                                                                                                    | rder to detect | whether there is a new    | firmware version for the     | e module, o | do you want to stop       | the system?      | 241000802                              | 8     |
|                                                                                                    | Log Inform     | DateTime                  | Description                  |             |                           |                  |                                        |       |
|                                                                                                    | 0              | 2024-12-05 09:54:59       | Read addressing              | uccessfully | /                         |                  |                                        |       |
|                                                                                                    | $\rightarrow$  | 2024-12-05 09:54:59       | Connect successfu            | lly         | ·                         |                  |                                        |       |
|                                                                                                    |                |                           |                              |             |                           |                  |                                        |       |

Figure 7.18 After Connection, The Module Automatically Checks For Updates And Notifies You If the system is stopped, i-Designer will automatically detect the module version.

| Mass                    |                      |                            |             | i-                     | Designer[USB N    | lode]           |                       |              |                    | -                 | × |
|-------------------------|----------------------|----------------------------|-------------|------------------------|-------------------|-----------------|-----------------------|--------------|--------------------|-------------------|---|
| Homepage                | M Series Onli        | ne Settings                | C Series Or | nline Settings N       | lemo Series Onlir | e Settings      | GX Series Online Sett | ings         |                    |                   |   |
| Ţ]                      |                      | ~~                         | ~           | $\bigcirc$             | đ                 | 1               | C 🗸                   |              | C                  | 0                 |   |
| Communication<br>Mode - | Communic<br>Informat |                            |             |                        | Firmware Upda     | te              |                       | ×            | mware M<br>pdate M | Module<br>Monitor |   |
|                         | Commu                |                            | Mobus Stati | on Modbus Name         | Current           | Firmware Ver    | sion Newest Firm      | ware Version | ]                  |                   |   |
| Module List             |                      | $\rightarrow$ $\checkmark$ | 2           | GX-HC100               | 1.0.2.r           |                 | 1.0.3.r               |              |                    |                   |   |
| Module Na               | ime                  |                            | ,           |                        |                   |                 |                       |              |                    |                   |   |
| → → GX-CL1              | 20                   |                            |             |                        |                   |                 |                       |              |                    |                   |   |
| GX-H                    | IC100                |                            |             |                        |                   |                 |                       |              |                    |                   |   |
| GX-H                    | IC100                |                            |             |                        |                   |                 |                       |              |                    |                   |   |
|                         |                      |                            |             |                        |                   |                 |                       |              |                    |                   |   |
|                         |                      |                            |             |                        |                   |                 |                       |              |                    |                   |   |
|                         |                      |                            |             |                        |                   |                 |                       |              | 0.0.0              |                   |   |
|                         |                      |                            |             |                        |                   |                 |                       |              | 202410008          | 308               |   |
|                         |                      |                            |             |                        |                   |                 |                       |              |                    |                   |   |
|                         |                      |                            |             |                        |                   |                 |                       |              |                    |                   |   |
|                         |                      |                            |             |                        |                   |                 |                       |              |                    |                   |   |
|                         |                      |                            |             |                        |                   |                 |                       |              |                    |                   |   |
|                         |                      |                            |             |                        | Start Update      |                 |                       |              |                    |                   |   |
|                         |                      |                            |             |                        |                   |                 |                       |              |                    |                   |   |
|                         |                      |                            |             |                        | ) Connect o       |                 | ,                     |              |                    |                   |   |
|                         |                      |                            |             | 2024-12-05 09:54:59    | System st         | on successfully |                       |              |                    |                   |   |
|                         |                      |                            |             | 2021120000.00.00.20.20 | Systems           | op successfully | y                     |              |                    |                   |   |
|                         |                      |                            |             |                        |                   |                 |                       |              |                    |                   |   |
|                         |                      |                            |             |                        |                   |                 |                       |              |                    |                   |   |

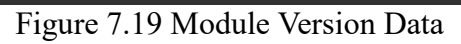

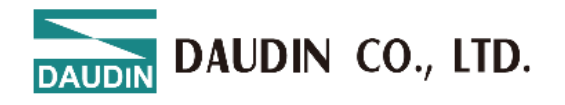

Only after the system is stopped can the module functions be configured.

|                                                           | i-Desig                         | ner[USB Mode]                       |                                   | - 🗆 X                                       |
|-----------------------------------------------------------|---------------------------------|-------------------------------------|-----------------------------------|---------------------------------------------|
| Homepage M Series Online Settings                         | C Series Online Settings Nemo S | eries Online Settings GX            | Series Online Settings            |                                             |
|                                                           |                                 | 1 1 C                               |                                   | <b>•</b> • •                                |
| Communication Communication Connect<br>Mode • Information | DisConnect System ON OFF Add    | Iressing Upload Reloa<br>Parameters | ad Online Upd<br>Configuration Ch | dates Firmware Module<br>eck Update Monitor |
| Communication                                             |                                 | Control                             |                                   |                                             |
| Module List                                               | Module Configuration            |                                     | Module Register                   |                                             |
| Module Name Module                                        |                                 |                                     | ✓ 1-General Settings              |                                             |
| →                                                         |                                 |                                     | Module Slot                       | 0                                           |
| GX-HC100 1                                                |                                 |                                     | Time Lock(ms)                     | 0                                           |
| GX-HC100 2                                                |                                 |                                     | ✓ 2-Module Information            | on                                          |
|                                                           |                                 |                                     | Firmware Version                  | 1.1.1.r                                     |
|                                                           |                                 |                                     | Hardware Version                  | V01                                         |
|                                                           |                                 |                                     | Product Serial Number             | GX-CL120241000808                           |
|                                                           |                                 |                                     |                                   |                                             |
|                                                           | Log Information                 |                                     |                                   |                                             |
|                                                           | DateTime                        | Description                         |                                   |                                             |
|                                                           | ✓ 2024-12-05 10:02:17           | Disconnect                          |                                   | A                                           |
|                                                           | 2024-12-05 10:05:54             | Read addressing successfully        | /                                 |                                             |
|                                                           | 2024-12-05 10:05:54             | Connect successfully                |                                   |                                             |
|                                                           | → 2024-12-05 10:06:02           | System run successfully             |                                   | v                                           |

#### Figure 7.20 System Stop Screen

| <b></b>                 |                       |                      |                 |              | i-C           | Designer[USB | Mode]                |          |                           |                  |                    | -                 | □ x |
|-------------------------|-----------------------|----------------------|-----------------|--------------|---------------|--------------|----------------------|----------|---------------------------|------------------|--------------------|-------------------|-----|
| Homepage                | M Series O            | nline Settings       | C Series On     | line Setting | s Ne          | mo Series On | line Settings        | GX       | Series Online Settir      | ngs              |                    |                   |     |
| Ţ1                      | - Da                  | ~~                   | ~               | 0            | $\oslash$     | Ð            | 1                    | £        | • 🗸                       | <b>⊻</b> =<br>□= | С                  | •                 |     |
| Communication<br>Mode + | Communic<br>Informati | ation Connect<br>ion | DisConnect      | System<br>ON | System<br>OFF | Addressing   | Upload<br>Parameters | Reloa    | d Online<br>Configuration | Updates<br>Check | Firmware<br>Update | Module<br>Monitor |     |
|                         | Commu                 | nication             |                 |              |               | (            | Control              |          |                           |                  |                    |                   |     |
| Module List             |                       |                      | Module Con      | figuration   |               |              |                      |          | Module Settings           | ;                |                    |                   |     |
| Module Na               | ame                   | Module               | GX-CL122        | <b>9</b> 1 • |               |              |                      |          | ✓ 1-General Sett          | tings            |                    |                   |     |
| → → GX-CL1              | .20                   | 0                    | 97 EH=07<br>919 |              |               |              |                      |          | Module Slot               | 0                |                    |                   |     |
| GX-I                    | HC100                 | 1                    |                 |              |               |              |                      |          | Time Lock(ms)             | 0                |                    |                   |     |
| GX-I                    | 40100                 | 2                    |                 |              |               |              |                      |          | ✓ 2-Module Info           | ormation         |                    |                   |     |
|                         |                       |                      |                 |              |               |              |                      |          | Firmware Version          | 1.1.             | 1.r                |                   |     |
|                         |                       |                      |                 |              |               |              |                      |          | Hardware Version          | V01              | L                  |                   |     |
|                         |                       |                      |                 |              |               |              |                      |          | Product Serial Nu         | mber GX-         | -CL1202410         | 80800             |     |
|                         |                       |                      |                 |              |               |              |                      |          |                           |                  |                    |                   |     |
|                         |                       |                      |                 |              |               |              |                      |          |                           |                  |                    |                   |     |
|                         |                       |                      |                 |              |               |              |                      |          |                           |                  |                    |                   |     |
|                         |                       |                      |                 |              |               |              |                      |          |                           |                  |                    |                   |     |
|                         |                       |                      | Log Informa     | tion         |               |              |                      |          |                           |                  |                    |                   |     |
|                         |                       |                      | C               | ateTime      |               | Descript     | ion                  |          |                           |                  |                    |                   |     |
|                         |                       |                      | 2               | 024-12-05    | 10:05:54      | Read ad      | dressing succe       | essfully |                           |                  |                    |                   |     |
|                         |                       |                      | <b>2</b>        | 024-12-05    | 10:05:54      | Connect      | successfully         |          |                           |                  |                    |                   |     |
|                         |                       |                      | 2               | 024-12-05    | 10:06:02      | System       | run successfull      | у        |                           |                  |                    |                   |     |
|                         |                       |                      | → 📀 2           | 024-12-05    | 10:06:38      | System       | stop successful      | lly      |                           |                  |                    |                   |     |
|                         |                       |                      |                 |              |               |              |                      |          |                           |                  |                    |                   | Ŧ   |

Figure 7.21 System Stop Screen

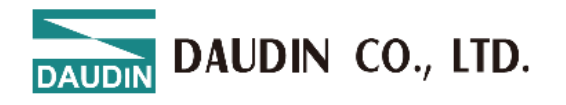

# When connecting to X series modules, if the listed modules do not match the actual modules, you can search for modules through the Auto Station Assignment function.

|                         |                            |             |                 |              | i-(           | Designer[USB  | Mode]                | •         | 9                         |                  |                    | -                 | ×  |
|-------------------------|----------------------------|-------------|-----------------|--------------|---------------|---------------|----------------------|-----------|---------------------------|------------------|--------------------|-------------------|----|
| Homepage                | M Series Onlir             | ne Settings | C Series On     | line Setting | ıs Ne         | mo Series Onl | line Settings        | GX        | Series Online Settir      | ngs              |                    |                   |    |
| <b>↑</b> ↓              | D.                         | ~7          | ~7              | 0            | $\oslash$     | đ             |                      | B         | ~                         |                  | C                  | 0                 |    |
| Communication<br>Mode • | Communicati<br>Information | on Connect  | DisConnect      | System<br>ON | System<br>OFF | Addressing    | Upload<br>Parameters | Reload    | d Online<br>Configuration | Updates<br>Check | Firmware<br>Update | Module<br>Monitor |    |
|                         | Communic                   | ation       |                 |              |               | C             | Control              |           |                           |                  |                    |                   |    |
| Module List             |                            |             | Module Con      | figuration   |               | Addressing    |                      |           | Module Settings           |                  |                    |                   |    |
|                         |                            |             |                 |              |               |               |                      |           | ✓ 1-General Sett          |                  |                    |                   |    |
| → ✓ GX-CL1              |                            |             |                 |              |               |               |                      |           |                           |                  |                    |                   |    |
|                         |                            |             |                 |              |               |               |                      |           |                           |                  |                    |                   |    |
|                         |                            |             |                 |              |               |               |                      |           | ✓ 2-Module Info           |                  |                    |                   |    |
|                         |                            |             |                 |              |               |               |                      |           |                           |                  |                    |                   |    |
|                         |                            |             |                 |              |               |               |                      |           |                           |                  |                    |                   |    |
|                         |                            |             |                 |              |               |               |                      |           |                           |                  |                    |                   |    |
|                         |                            |             |                 |              |               |               |                      |           |                           |                  |                    |                   |    |
|                         |                            |             | Log Information | tion         |               |               |                      |           |                           |                  |                    |                   |    |
|                         |                            |             | C               | ateTime      |               | Descript      | tion                 |           |                           |                  |                    |                   |    |
|                         |                            |             | 2               | 024-12-05    | 09:54:59      | Read ac       | dressing suce        | cessfully |                           |                  |                    |                   |    |
|                         |                            |             | <b>2</b>        | 024-12-05    | 09:54:59      | Connect       | t successfully       |           |                           |                  |                    |                   |    |
|                         |                            |             | 2               | 024-12-05    | 09:55:29      | System        | stop successfu       | ully      |                           |                  |                    |                   |    |
|                         |                            |             | → ⊘ 2           | 024-12-05    | 09:59:31      | Address       | sing                 |           |                           |                  |                    |                   |    |
| Status                  |                            |             |                 |              |               | 20%           | 6                    |           |                           |                  |                    |                   |    |
| Status                  |                            |             | <b>F</b> !      | 7.0          |               | • • •         | ,                    | · D       |                           |                  |                    |                   | .: |

Figure 7.22 Station Assignment in Progress

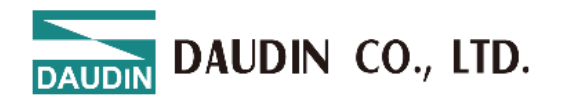

After configuring the module functions, you must click "Upload Parameters" to save the settings correctly.

|               |                       |                                   |                               |                                                  |                                                                                           | i-t           | Designer[USB  | Mode]                           |            |                                                                                                    |                 |                       |                   | □ × |   |
|---------------|-----------------------|-----------------------------------|-------------------------------|--------------------------------------------------|-------------------------------------------------------------------------------------------|---------------|---------------|---------------------------------|------------|----------------------------------------------------------------------------------------------------|-----------------|-----------------------|-------------------|-----|---|
| Hon           | nepage                | M Series On                       | line Settings                 | C Series On                                      | line Setting                                                                              | is Ne         | emo Series On | line Settings                   | GX S       | eries Online Settir                                                                                                    | ngs             |                       |                   |     |   |
|               | <b>↑</b> ↓            |                                   | ~~                            | ~                                                | 0                                                                                         | $\oslash$     | đ             | 1                               | C          | <ul> <li>Image: A second second s</li></ul> | <b>⊻</b> -      | C                     | 0                 |     |   |
| Comi<br>N     | munication<br>⁄lode + | Communica<br>Informatic<br>Commun | tion Connect<br>on<br>ication | DisConnect                                       | System<br>ON                                                                              | System<br>OFF | Addressing    | Upload<br>Parameters<br>Control | Reload     | Online<br>Configuration                                                                                                    | Update<br>Check | es Firmware<br>Update | Module<br>Monitor |     |   |
| M             | odule List            |                                   |                               | Module Cont                                      | iguration                                                                                 |               |               | Upload Par                      | ameters    | l<br>Iodule Settings                                                                                                    |                 |                       |                   |     | ī |
|               | Module Na             | me                                | Module                        | GX-CL120                                         |                                                                                           |               |               |                                 |            | ✓ 1-General Set                                                                                                    | tings           |                       |                   |     |   |
| $\rightarrow$ | → GX-CL1              | 20                                | 0                             | 9 BH07<br>01 100 100 100 100 100 100 100 100 100 |                                                                                           |               |               |                                 |            | Module Slot                                                                                                    | 0               |                       |                   |     |   |
|               | GX-F                  | IC100                             | 1                             |                                                  | 21 10 27<br>0 00 11<br>0 00 11 01<br>0 00 11 01<br>0 00 11 01<br>0 00 11 01<br>0 00 11 01 |               |               |                                 |            | Time Lock(ms)                                                                                                    | 0               |                       |                   |     |   |
|               | GX-F                  | 10100                             | 2                             |                                                  |                                                                                           |               |               |                                 |            | ✓ 2-Module Info                                                                                                    | ormation        |                       |                   |     |   |
|               |                       |                                   |                               |                                                  |                                                                                           |               |               |                                 |            | Firmware Version                                                                                                    | 1.              | 1.1.r                 |                   |     |   |
|               |                       |                                   |                               |                                                  |                                                                                           |               |               |                                 |            | Hardware Version                                                                                                    | v V             | 01                    |                   |     |   |
|               |                       |                                   |                               |                                                  |                                                                                           |               |               |                                 |            | Product Serial Nu                                                                                                    | mber G          | X-CL1202410           | 80800             |     |   |
|               |                       |                                   |                               |                                                  |                                                                                           |               |               |                                 |            |                                                                                                    |                 |                       |                   |     |   |
|               |                       |                                   |                               | Log Informat                                     | ion                                                                                       |               |               |                                 |            |                                                                                                    |                 |                       |                   |     |   |
|               |                       |                                   |                               | D                                                | ateTime                                                                                   |               | Descript      | ion                             |            |                                                                                                    |                 |                       |                   |     |   |
|               |                       |                                   |                               | 20                                               | 024-12-05                                                                                 | 10:05:54      | Connect       | successfully                    |            |                                                                                                    |                 |                       |                   |     |   |
|               |                       |                                   |                               | ⊘ 20                                             | 024-12-05                                                                                 | 10:06:02      | System        | run successfull                 | у          |                                                                                                    |                 |                       |                   |     |   |
|               |                       |                                   |                               | ✓ 20                                             | 024-12-05                                                                                 | 10:06:38      | System        | stop successfu                  | lly<br>    | _                                                                                                    |                 |                       |                   |     |   |
|               |                       |                                   |                               | → ⊘ 20                                           | 024-12-05                                                                                 | 10:08:17      | Upload        | parameters su                   | ccessfully | /                                                                                                    |                 |                       |                   | v   |   |
|               |                       |                                   |                               |                                                  |                                                                                           |               |               |                                 |            |                                                                                                    |                 |                       |                   | _   | 1 |

Figure 7.23 Screen After Uploading Parameters

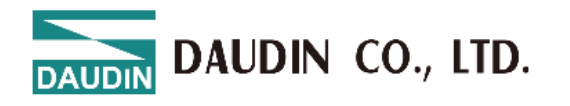

#### You can view the IO point status through the online debugging feature.

Note: You must disconnect from the external master station before proceeding.

|               |                       |              |                        |               |               |              | i-0           | Designer[USI  | 3 Mode]              |        |                         |                  |                    | -                 |   | × |
|---------------|-----------------------|--------------|------------------------|---------------|---------------|--------------|---------------|---------------|----------------------|--------|-------------------------|------------------|--------------------|-------------------|---|---|
| Hc            | omepage               | M Ser        | ies Online S           | Settings      | C Series Or   | line Setting | ıs Ne         | emo Series Or | nline Settings       | GX Se  | ries Online Settir      | ngs              |                    |                   |   |   |
|               | <b>↑</b> ↓            |              | D.                     | ~             | ~             | 0            | 0             | đ             | 1                    | B      | $\checkmark$            |                  | C                  | •                 | 1 |   |
| Con           | nmunication<br>Mode • | Comr<br>Info | nunication<br>prmation | Connect       | DisConnect    | System<br>ON | System<br>OFF | Addressing    | Upload<br>Parameters | Reload | Online<br>Configuration | Updates<br>Check | Firmware<br>Update | Module<br>Monitor |   |   |
|               |                       | Co           | mmunicati              | on            |               |              |               |               | Control              |        | -                       |                  |                    | _                 | 1 |   |
|               |                       |              | Location I             | nformation    | Overview      |              |               |               |                      |        |                         |                  | o x                |                   |   |   |
| N             | /lodule List          | - 6          |                        |               |               |              |               |               |                      |        |                         |                  |                    |                   |   |   |
|               | Module Na             | ime          | Nam                    | e             | \             | /alue        |               |               |                      |        |                         |                  |                    |                   |   |   |
| $\rightarrow$ | ✓ GX-CL1              | 20           | → <b>∨</b> M           | odule: Stat   | ion : 1 Modu  | le Name : G  | БХ-НС100      | ) (DC_BA)     |                      |        |                         |                  |                    |                   |   |   |
|               | GX-F                  | IC100        | CH1F                   | hase A Inp    | ut Status (   | )            |               |               |                      |        |                         |                  | ,                  |                   |   |   |
|               | GX-H                  | IC100        | CH1F                   | hase_B Inp    | ut Status (   | )            |               |               |                      |        |                         |                  |                    |                   |   |   |
|               |                       |              | CH1F                   | hase_Z Inp    | ut Status (   | )            |               |               |                      |        |                         |                  |                    |                   |   |   |
|               |                       |              | CH10                   | Digital Input | Signal (      | )            |               |               |                      |        |                         |                  |                    |                   |   |   |
|               |                       |              | CH10                   | Counter Ove   | erflow Fl (   | )            |               |               |                      |        |                         |                  |                    | 0.0               |   |   |
|               |                       |              | CH10                   | Counter Und   | derflow F (   | )            |               |               |                      |        |                         |                  |                    | 08                |   |   |
|               |                       |              | CH10                   | Counter Up    | Flag (Bit6)   | )            |               |               |                      |        |                         |                  |                    |                   |   |   |
|               |                       |              | CH10                   | Counter Dov   | vn Flag ( (   | )            |               |               |                      |        |                         |                  |                    |                   |   |   |
|               |                       |              | CH2F                   | hase_A Inp    | ut Status (   | )            |               |               |                      |        |                         |                  |                    |                   |   |   |
|               |                       |              | CH2F                   | hase_B Inp    | ut Status (   | )            |               |               |                      |        |                         |                  |                    |                   |   |   |
|               |                       |              | CH2F                   | hase_Z Inp    | ut Status (   | )            |               |               |                      |        |                         |                  |                    |                   |   |   |
|               |                       |              | CH2L                   | Digital Input | Signal (      | )            |               |               |                      |        |                         |                  |                    |                   |   |   |
|               |                       |              | CH20                   | Counter Und   | derflow F (   | )            |               |               |                      |        |                         |                  |                    |                   |   |   |
|               |                       |              | CH20                   | Counter Un    | Elac (Bit6) ( | )            |               |               |                      |        |                         |                  |                    |                   |   |   |
|               |                       |              | CH20                   | Counter Dov   | vn Flag ( (   | )            |               |               |                      |        |                         |                  |                    |                   |   |   |
|               |                       |              | Covo Tr                | Even          |               |              |               |               |                      |        |                         |                  |                    |                   |   | * |
|               |                       |              | Save I                 | DEXCEI        |               |              |               |               |                      |        |                         |                  |                    |                   |   | - |

Figure 7.24 Online Adjustment Screen

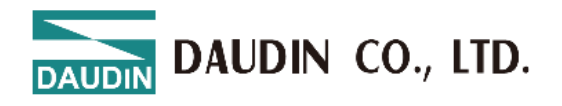

M Series Online Settings C Series Online Settings Nemo Series Online Settings GX Series Online Settings Homepage P C ~ C  $\sim$ Communication Mode -System ON Reload Online DisConnect Addressing Upload Updates Firmware Parameters Configuration Update Check Firmware Update × Module List Module Name Mobus Station Modbus Name Current Firmware Version Newest Firmware Version ✓ GX-CL120  $\rightarrow$ GX-HC100 1.0.2.r 1.0.3.r → ✓ 2 GX-HC100 GX-HC100 0241000808 Start Update

The system will detect whether the current module version is the latest and prompt for updates.

Figure 7.25 Firmware Update Screen

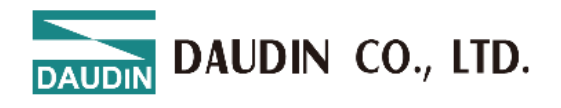

The GX-CL140 will display the Modbus register positions for the configured IO modules.

| N             |                 |               |              | ~~            | $\bigcirc$       |                                 | V 皆: Updat              | es Check   |
|---------------|-----------------|---------------|--------------|---------------|------------------|---------------------------------|-------------------------|------------|
| nmuni<br>Mode | cation Communic |               |              |               | Fir              | mware Update                    |                         | Are Update |
|               | Commu           |               |              | Mobus Station | Modbus Name      | Current Firmware Version        | Newest Firmware Version |            |
| /lodul        | e List          | $\rightarrow$ | $\checkmark$ | 0             | GX-CL140         | 1.0.0.r                         | 1.0.1.r                 |            |
| Mo            | dule Name       |               | $\checkmark$ | 1             | GX-DI40P         | 1.0.0.r                         | 1.1.2.r                 |            |
| ~ (           | 5X-CI 140       |               | $\checkmark$ | 2             | GX-DQ40P         | 1.0.0.r                         | 1.1.2.r                 |            |
|               | GX-DI40P        |               | $\checkmark$ | 3             | GX-AI22C         | 1.0.0.r                         | 1.0.1.r                 |            |
|               | GX-DO40P        |               | $\checkmark$ | 4             | GX-AQ22C         | 1.0.0.r                         | 1.0.2.r                 |            |
|               | GX-AI22C        |               |              |               |                  |                                 |                         |            |
|               | GX-AQ22C        |               |              |               |                  |                                 |                         | 20         |
|               |                 |               |              |               |                  |                                 |                         | 55.0       |
|               |                 |               |              |               |                  |                                 |                         | .1         |
|               |                 |               |              |               |                  |                                 |                         | 70:AA:DE   |
|               |                 |               |              |               |                  |                                 |                         |            |
|               |                 |               |              |               |                  |                                 |                         |            |
|               |                 |               |              |               |                  |                                 |                         |            |
|               |                 |               |              |               |                  |                                 |                         |            |
|               |                 |               |              |               |                  | Start Update                    |                         |            |
|               |                 |               |              |               |                  |                                 |                         |            |
|               |                 |               |              |               |                  |                                 |                         |            |
|               |                 |               |              | 202           | 5-02-21 11:38:47 | Connect successfully            |                         |            |
|               |                 |               |              | > 🔺 202       | 5-02-21 11:38:50 | Eailed to read all Slave module | information             |            |

Figure 7.26 Point Information Overview Screen

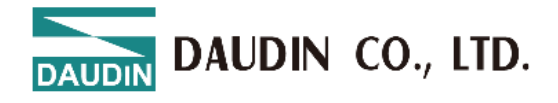

# 7.7 GX-HC100 Parameter Setting Explanations

|   | Module Settings        |                          |  |
|---|------------------------|--------------------------|--|
|   | ✓ 1-General Settings   | *                        |  |
| 1 | Data Response Format   | DC_BA                    |  |
| 2 | Input Sign Type        | CH1 source & CH2 source  |  |
| 3 | DI Function            | Command not supported    |  |
|   | ✓ 2-CH1 Settings       |                          |  |
|   | CH1 Count Mode         | Incremental Encoder Mode |  |
|   | CH1 Default Count      | 0                        |  |
|   | CH1 Encoder Magnifica  | 4x                       |  |
|   | CH1 Encoder Resolution | 1024                     |  |
|   | CH1 Encoder Filter Tim | 2                        |  |
|   | CH1 Measurement 1 Ty   | No measurement           |  |
|   | CH1 Measurement 2 Ty   | No measurement           |  |
|   | CH1 Speed Measureme    | 3ms                      |  |
|   | CH1 Linear Speed Radi  | 10                       |  |
|   | CH1 Linear Speed Unit  | mm/ms                    |  |
|   | CH1 Single Pulse Dista | 0                        |  |
|   | CH1 Measurement 1 Fl   | 1 Digits                 |  |
|   | CH1 Measurement 2 Fl   | 1 Digits                 |  |
| 4 | CH1 DI Capture Mode    | Command not supported —  |  |

Figure 7.27

| NO. | Description                                                         |
|-----|---------------------------------------------------------------------|
| 1   | 32-bit *Data Order: DC_BA / AB_CD / CD_AB / BA_DC                   |
| 2   | Select signal type for A, B, Z: sink/source                         |
| 3   | DI function selection: Normal DI function / Pulse counting function |
| 4   | DI pulse counting mode: Rising edge / Falling edge / Both edges     |

\*The data order corresponds to the data transmission sequence on the host device and must match its definition for accurate readout interpretation.

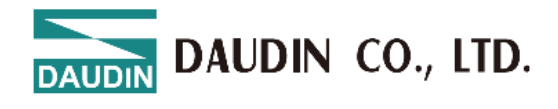

|   | Module Settings        |            |                 |  |  |  |  |  |
|---|------------------------|------------|-----------------|--|--|--|--|--|
|   | ✓ 1-General Settings   |            |                 |  |  |  |  |  |
|   | Data Response Format   | DC_BA      |                 |  |  |  |  |  |
|   | Input Sign Type        | CH1 source | e & CH2 source  |  |  |  |  |  |
|   | DI Function            | Command    | not supported   |  |  |  |  |  |
|   | ✓ 2-CH1 Settings       |            |                 |  |  |  |  |  |
| 1 | CH1 Count Mode         | Incrementa | al Encoder Mode |  |  |  |  |  |
| 2 | CH1 Default Count      | 0          |                 |  |  |  |  |  |
| 3 | CH1 Encoder Magnifica  | 4x         |                 |  |  |  |  |  |
|   | CH1 Encoder Resolution | 1024       |                 |  |  |  |  |  |
|   | CH1 Encoder Filter Tim | 2          |                 |  |  |  |  |  |
|   | CH1 Measurement 1 Ty   | No measur  | rement          |  |  |  |  |  |
|   | CH1 Measurement 2 Ty   | No measur  | rement          |  |  |  |  |  |
|   | CH1 Speed Measureme    | 3ms        |                 |  |  |  |  |  |
|   | CH1 Linear Speed Radi  | 10         |                 |  |  |  |  |  |
|   | CH1 Linear Speed Unit  | mm/ms      |                 |  |  |  |  |  |
|   | CH1 Single Pulse Dista | 0          |                 |  |  |  |  |  |
|   | CH1 Measurement 1 Fl   | 1 Digits   |                 |  |  |  |  |  |
|   | CH1 Measurement 2 Fl   | 1 Digits   |                 |  |  |  |  |  |
|   | CH1 DI Capture Mode    | Command    | not supported   |  |  |  |  |  |

## Figure 7.28.

| NO. | Description                                                                              |
|-----|------------------------------------------------------------------------------------------|
| 1   | Each channel supports four counting modes: Encoder / Direction / Up / Down               |
| 2   | Counter default value $\rightarrow$ Z-phase reset function                               |
|     | When Z-phase reset is triggered and DataInOut is swapped, "Set default value for         |
|     | counter CHx" is used; without DataInOut swap, this setting is applied.                   |
| 3   | Relevant settings for Encoder Mode                                                       |
|     | Multiplier setting: x1 / x2 / x4                                                         |
|     | Resolution range: 1~65535                                                                |
|     | Filter time: MCU-side filtering level for signals A and B, with higher values indicating |
|     | longer filtering intervals                                                               |
|     | Filter time is frequency-dependent; long filtering times should be avoided for higher    |
|     | frequencies                                                                              |

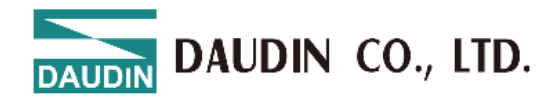

| Module Settings        |                          |  |  |  |  |  |  |  |  |
|------------------------|--------------------------|--|--|--|--|--|--|--|--|
| ✓ 1-General Settings   |                          |  |  |  |  |  |  |  |  |
| Data Response Format   | DC_BA                    |  |  |  |  |  |  |  |  |
| Input Sign Type        | CH1 source & CH2 source  |  |  |  |  |  |  |  |  |
| DI Function            | Command not supported    |  |  |  |  |  |  |  |  |
| ✓ 2-CH1 Settings       |                          |  |  |  |  |  |  |  |  |
| CH1 Count Mode         | Incremental Encoder Mode |  |  |  |  |  |  |  |  |
| CH1 Default Count      | 0                        |  |  |  |  |  |  |  |  |
| CH1 Encoder Magnifica  | 4x                       |  |  |  |  |  |  |  |  |
| CH1 Encoder Resolution | 1024                     |  |  |  |  |  |  |  |  |
| CH1 Encoder Filter Tim | 2                        |  |  |  |  |  |  |  |  |
| CH1 Measurement 1 Ty   | No measurement           |  |  |  |  |  |  |  |  |
| CH1 Measurement 2 Ty   | No measurement           |  |  |  |  |  |  |  |  |
| CH1 Speed Measureme    | 3ms                      |  |  |  |  |  |  |  |  |
| CH1 Linear Speed Radi  | 10                       |  |  |  |  |  |  |  |  |
| CH1 Linear Speed Unit  | mm/ms                    |  |  |  |  |  |  |  |  |
| CH1 Single Pulse Dista | 0                        |  |  |  |  |  |  |  |  |
| CH1 Measurement 1 Fl   | 1 Digits                 |  |  |  |  |  |  |  |  |
| CH1 Measurement 2 Fl   | 1 Digits                 |  |  |  |  |  |  |  |  |
| CHI DI Capture Mode    | Command not supported    |  |  |  |  |  |  |  |  |

Figure 7.29.

Each channel can select between two measurement types:

Rotation speed, frequency, angular velocity, linear velocity, cumulative position, cumulative pulse count. An update interval (sampling period) can be selected for each channel measurement:

- Options: 3/10/20/50/100/200/500/1000/2000 ms

- Sampling period is frequency-dependent; lower frequencies are unsuitable for shorter sampling periods. Linear velocity units: For high linear velocity measurement, it is recommended to use m/min to avoid int32 overflow.

Floating Point Precision:

- Options: 1/2/3/4 decimal places
- For example, for 1.56789, the different precision settings are shown as:

| Floating Point<br>Precision | 1 decimal<br>place | 2   | 3    | 4     |
|-----------------------------|--------------------|-----|------|-------|
| Data Shown as               | 15                 | 156 | 1567 | 15678 |

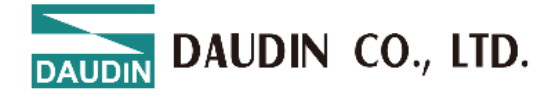

# 7.8 Operation Parameter Definitions

|         | Input Data             |                      |                             |                            |           |          |          |          |  |  |  |  |  |
|---------|------------------------|----------------------|-----------------------------|----------------------------|-----------|----------|----------|----------|--|--|--|--|--|
| Bit No  | Bit7                   | Bit6                 | Bit5                        | Bit4                       | Bit3      | Bit2     | Bit1     | Bit0     |  |  |  |  |  |
| Byte 0  | Counter<br>Down<br>CH1 | Counter<br>Up<br>CH1 | Counter<br>underflow<br>CH1 | Counter<br>overflow<br>CH1 | DI<br>CH1 | Z<br>CH1 | B<br>CH1 | A<br>CH1 |  |  |  |  |  |
| Byte 1  |                        | om                   | 0111                        | Reserved                   |           |          |          |          |  |  |  |  |  |
| Byte 2  | Counter<br>Down<br>CH2 | Counter<br>Up<br>CH2 | Counter<br>underflow<br>CH2 | Counter<br>overflow<br>CH2 | DI<br>CH2 | Z<br>CH2 | B<br>CH2 | A<br>CH2 |  |  |  |  |  |
| Byte 3  |                        |                      |                             | Reserved                   | l         |          | •        |          |  |  |  |  |  |
| Byte 4  |                        |                      |                             |                            |           |          |          |          |  |  |  |  |  |
| Byte 5  |                        |                      |                             | . 1                        | CUI       |          |          |          |  |  |  |  |  |
| Byte 6  | Counter value CH1      |                      |                             |                            |           |          |          |          |  |  |  |  |  |
| Byte 7  |                        |                      |                             |                            |           |          |          |          |  |  |  |  |  |
| Byte 8  |                        |                      |                             |                            |           |          |          |          |  |  |  |  |  |
| Byte 9  |                        |                      | C                           | antura valua               | CH1       |          |          |          |  |  |  |  |  |
| Byte 10 |                        |                      | C                           | apture value               | CIII      |          |          |          |  |  |  |  |  |
| Byte 11 |                        |                      |                             |                            |           |          |          |          |  |  |  |  |  |
| Byte 12 |                        |                      |                             |                            |           |          |          |          |  |  |  |  |  |
| Byte 13 |                        |                      | М                           | easurement 1               | I CH1     |          |          |          |  |  |  |  |  |
| Byte 14 |                        |                      | 101                         | cusurement                 |           |          |          |          |  |  |  |  |  |
| Byte 15 |                        |                      |                             |                            |           |          |          |          |  |  |  |  |  |
| Byte 16 |                        |                      |                             |                            |           |          |          |          |  |  |  |  |  |
| Byte 17 |                        |                      | М                           | easurement 2               | 2 CH1     |          |          |          |  |  |  |  |  |
| Byte 18 |                        |                      |                             |                            |           |          |          |          |  |  |  |  |  |
| Byte 19 |                        |                      |                             |                            |           |          |          |          |  |  |  |  |  |
| Byte 20 |                        |                      |                             |                            |           |          |          |          |  |  |  |  |  |
| Byte 21 |                        |                      | С                           | ounter value               | CH2       |          |          |          |  |  |  |  |  |
| Byte 22 |                        |                      |                             |                            |           |          |          |          |  |  |  |  |  |
| Byte 23 |                        |                      |                             |                            |           |          |          |          |  |  |  |  |  |
| Byte 24 |                        |                      |                             |                            |           |          |          |          |  |  |  |  |  |
| Byte 25 |                        |                      | С                           | apture value               | CH2       |          |          |          |  |  |  |  |  |
| Byte 26 |                        |                      |                             |                            |           |          |          |          |  |  |  |  |  |
| Byte 27 |                        |                      |                             |                            |           |          |          |          |  |  |  |  |  |
| Byte 28 |                        |                      | Μ                           | easurement                 | I CH2     |          |          |          |  |  |  |  |  |

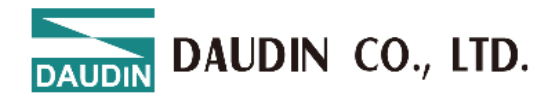

| Byte 29 |                   |
|---------|-------------------|
| Byte 30 |                   |
| Byte 31 |                   |
| Byte 32 |                   |
| Byte 33 |                   |
| Byte 34 | Measurement 2 CH2 |
| Byte 35 |                   |

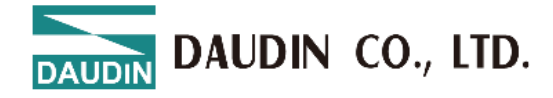

## Value Definition

| A/B/Z CH# Signal Validity |                                                                                                    |                            |                                  |  |  |  |  |  |
|---------------------------|----------------------------------------------------------------------------------------------------|----------------------------|----------------------------------|--|--|--|--|--|
| DI CH#                    | Digital Input Signal State                                                                                                    |                            | 1: Valid<br>0: Invalid           |  |  |  |  |  |
| Counter overflow<br>CH#   | ter overflow Counter Overflow Flag (overflow flag triggered by the counter's up-<br>count operation)                                                   |                            |                                  |  |  |  |  |  |
| Counter<br>underflow CH#  | Counter Underflow Flag (overflow flag triggered by down-count operation)                                                                               | the counter's              | 0: No<br>overflow<br>1: overflow |  |  |  |  |  |
| Counter Up CH#            | Counter Up Count Flag: Indicates that the counter is mode.                                                                                             | s in up-count              | 1: Up-<br>counting               |  |  |  |  |  |
| Counter Down<br>CH#       | Counter Down Count Flag: Indicates that the counter count mode.                                                                                        | r is in down-              | 1: Down-<br>counting             |  |  |  |  |  |
| Counter value<br>CH#      | Channel CH# Count Value, int32 type                                                                                                    |                            |                                  |  |  |  |  |  |
| Capture value<br>CH#      | Pulse Count Value, int32 type.Pulse count captured w to capture function.                                                                              |                            |                                  |  |  |  |  |  |
|                           | First Set of Measurements for Channel CH#, int32 typ<br>Measurement Type<br>Measurement Speed (rpm)<br>Supports 1/2/3/4 decimal places as per settings | e.<br>Unit<br>rpm          |                                  |  |  |  |  |  |
| Measurement1              | Frequency Measurement<br>Angular Velocity<br>Supports 1/2/3/4 decimal places as per settings                                                           | Hz<br>deg/ms               |                                  |  |  |  |  |  |
| CH#                       | Linear Velocity<br>Supports 1/2/3/4 decimal places as per settings                                                                                     | mm/ms,<br>mm/sec,<br>m/min |                                  |  |  |  |  |  |
|                           | Actual Position<br>Supports 1/2/3/4 decimal places as per settings<br>Cumulative Pulse Count                                                           | mm                         |                                  |  |  |  |  |  |
|                           | Second Set of Measurements for Channel CH#, int32 t                                                                                                    | type.                      |                                  |  |  |  |  |  |
|                           | Measurement Type<br>Measurement Speed (rpm)<br>Supports 1/2/3/4 decimal places as per settings                                                         | Unit<br>rpm                |                                  |  |  |  |  |  |
| Measurement2              | Frequency Measurement<br>Angular Velocity<br>Supports 1/2/3/4 decimal places as per settings                                                           | Hz<br>deg/ms               |                                  |  |  |  |  |  |
| CH#                       | Linear Velocity<br>Supports 1/2/3/4 decimal places as per settings                                                                                     | mm/ms,<br>mm/sec,<br>m/min |                                  |  |  |  |  |  |
|                           | Actual Position<br>Supports 1/2/3/4 decimal places as per settings<br>Cumulative Pulse Count                                                           | mm                         |                                  |  |  |  |  |  |

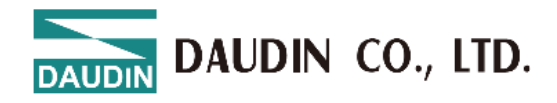

|         | Output Data |       |          |           |            |                          |                      |                         |  |  |  |  |  |
|---------|-------------|-------|----------|-----------|------------|--------------------------|----------------------|-------------------------|--|--|--|--|--|
| Bit No  | Bit7        | Bit6  | Bit5     | Bit4      | Bit3       | Bit2                     | Bit1                 | Bit0                    |  |  |  |  |  |
| Byte 0  |             | Reser | ved      |           | DO<br>CH1  | Position<br>Clear<br>CH1 | Flow<br>Clear<br>CH1 | Counter<br>reset<br>CH1 |  |  |  |  |  |
| Byte 1  |             |       |          | Rese      | rved       |                          |                      |                         |  |  |  |  |  |
| Byte 2  |             | Reser | ved      |           | DO<br>CH2  | Position<br>Clear<br>CH2 | Flow<br>Clear<br>CH2 | Counter<br>reset<br>CH2 |  |  |  |  |  |
| Byte 3  |             |       |          | Rese      | rved       |                          |                      |                         |  |  |  |  |  |
| Byte 4  |             |       |          |           |            |                          |                      |                         |  |  |  |  |  |
| Byte 5  |             |       | Set defa | ult value | for counte | r CH1                    |                      |                         |  |  |  |  |  |
| Byte 6  |             |       | Set dela |           |            |                          |                      |                         |  |  |  |  |  |
| Byte 7  |             |       |          |           |            |                          |                      |                         |  |  |  |  |  |
| Byte 8  | -           |       |          |           |            |                          |                      |                         |  |  |  |  |  |
| Byte 9  | -           |       | Set defa | ult value | for counte | r CH2                    |                      |                         |  |  |  |  |  |
| Byte 10 |             |       |          |           |            |                          |                      |                         |  |  |  |  |  |
| Byte 11 |             |       |          |           |            |                          |                      |                         |  |  |  |  |  |
| Byte 12 |             |       |          |           |            |                          |                      |                         |  |  |  |  |  |
| Byte 13 |             |       | Set defa | ult pulse | number fo  | r CH1                    |                      |                         |  |  |  |  |  |
| Byte 14 |             |       |          | 1         |            |                          |                      |                         |  |  |  |  |  |
| Byte 15 |             |       |          |           |            |                          |                      |                         |  |  |  |  |  |
| Byte 16 |             |       |          |           |            |                          |                      |                         |  |  |  |  |  |
| Byte 17 |             |       | Set defa | ult nulse | number fo  | r CH2                    |                      |                         |  |  |  |  |  |
| Byte 18 |             |       |          | un puise  |            | 112                      |                      |                         |  |  |  |  |  |
| Byte 19 |             |       |          |           |            |                          |                      |                         |  |  |  |  |  |

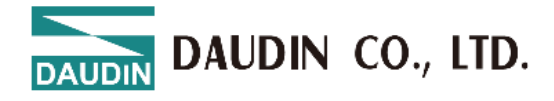

Value Definition

| Constant of CIII          | When $0 \rightarrow 1$ , the counter value will be updated to the default |
|---------------------------|---------------------------------------------------------------------------|
| Counter reset CH#         | value.                                                                    |
| Flow Clear CH#            | When $0 \rightarrow 1$ , the overflow and underflow flags for CH# will be |
| Flow Clear CI1#           | cleared.                                                                  |
| Position Clear CH#        | When $0 \rightarrow 1$ , the "Actual Position" and "Cumulative Pulse      |
|                           | Count" will be reset to their default values.                             |
| DO CH#                    | Digital output channel control                                            |
| default value for CH#     | Set the default counter value for CH#, using an int32 data type.          |
| default pulse num for CH# | Set the default cumulative pulse count value for CH#, using an            |
|                           | int32 data type.                                                          |

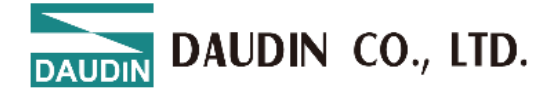

## 7.9 Special Module Function Settings

GX-HC100 parameter settings

can be set using DAUDIN i-Designer. Follow the steps below:

- Connect the Coupler to the USB cable and power up the system after configuring it with the GX-HC100.
- Open i-Designer, select the GX Series Online Setup page, and click [Connect].

| <b>E</b>                |                              |          |                          |              |               | i-Designe     | r                    |        |                         |                  |                    |
|-------------------------|------------------------------|----------|--------------------------|--------------|---------------|---------------|----------------------|--------|-------------------------|------------------|--------------------|
| Homepage                | M Series Online              | Settings | C Series Online Settings |              |               | mo Series Onl | ine Settings         | GX Se  | ries Online Settir      | ngs              |                    |
| <b>↑↓</b>               | ↑↓ 🕞                         |          | ~~                       | C            | $\oslash$     |               | 1                    | 8      | $\sim$                  | <b>M-</b>        | C                  |
| Communication<br>Mode + | Communication<br>Information | Connect  | DisConnect               | System<br>ON | System<br>OFF | Addressing    | Upload<br>Parameters | Reload | Online<br>Configuration | Updates<br>Check | Firmware<br>Update |
|                         |                              |          | Fio                      | ure 7        | 30            |               |                      |        |                         |                  |                    |

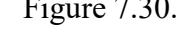

• Select the GX-HC100 module and click [System Stop].

| -             |               |                   | i-Designer[USB Mode] |            |                                |                                           |               |            |                      |                      |                           |                  |                    | ×                 |  |
|---------------|---------------|-------------------|----------------------|------------|--------------------------------|-------------------------------------------|---------------|------------|----------------------|----------------------|---------------------------|------------------|--------------------|-------------------|--|
| Ho            | ome           | page              | M Series Online      | e Settings | C Series Onl                   | line Settings Nemo Series Online Settings |               |            | GX                   | Series Online Settin |                           |                  |                    |                   |  |
|               | 1             | Ļ                 | ₿.                   | ~          | ~                              | 0                                         | 0             | ø          | 1                    | B                    |                           |                  | C                  | 0                 |  |
|               | nmu<br>Moo    | inication<br>de - | Communication        | n Connect  | DisConnect                     | System<br>ON                              | System<br>OFF | Addressing | Upload<br>Parameters | Reloa                | d Online<br>Configuration | Updates<br>Check | Firmware<br>Update | Module<br>Monitor |  |
|               | Communication |                   |                      |            |                                |                                           | Control       |            |                      |                      |                           |                  |                    |                   |  |
| N             | ۸od           | ule List          |                      |            | Module Conf                    | figuration                                |               |            |                      |                      | Module Register           |                  |                    |                   |  |
|               | Μ             | lodule Na         | me Mo                | dule       | 0000                           | n                                         |               |            |                      |                      | × 1-General Settings      |                  |                    |                   |  |
| $\rightarrow$ | ¥             | GX-CL1            | 20 0                 |            | 64 Emot<br>651 Emot<br>14 Emot |                                           |               |            |                      |                      | Module Slot               | 0                |                    |                   |  |
|               | GX-HC100 1    |                   |                      |            |                                |                                           |               |            |                      |                      | Time Lock(ms) 0           |                  |                    |                   |  |
|               |               | GX-F              | IC100 2              |            |                                | 1000000                                   |               |            |                      |                      |                           | 0                |                    |                   |  |

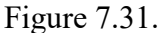

• Click [GX-HC100] in the module list. The parameters for each channel and the module version information will be displayed in the right panel. You can set the parameters for each channel based on the encoder characteristics and usage requirements. After completing the settings, click [Upload Parameters].

|    |                       | i-Designer[USB Mode]        |            |                                                                                                    |                                                                                    |               |            |                           |                                    |                           |                  |                    | -                 |     | × |
|----|-----------------------|-----------------------------|------------|----------------------------------------------------------------------------------------------------|------------------------------------------------------------------------------------|---------------|------------|---------------------------|------------------------------------|---------------------------|------------------|--------------------|-------------------|-----|---|
| Ho | omepage               | M Series Onlin              | e Settings | C Series Onl                                                                                                    | C Series Online Settings Nemo Series Onlin                                         |               |            | line Settings             | Settings GX Series Online Settings |                           |                  |                    |                   |     |   |
|    | <b>↑</b>              | D.                          | ~          | ~                                                                                                    | 0                                                                                  | $\oslash$     | đ          |                           | C                                  | <ul> <li>✓</li> </ul>     | <b>⊠</b> =<br>□= | C                  | •                 |     |   |
|    | nmunication<br>Mode * | Communicatio<br>Information | n Connect  | DisConnect                                                                                                    | System<br>ON                                                                       | System<br>OFF | Addressing | Upload<br>Parameters      | Reloa                              | d Online<br>Configuration | Updates<br>Check | Firmware<br>Update | Module<br>Monitor |     |   |
|    |                       | Communica                   | ation      |                                                                                                    |                                                                                    |               |            | Control                   | •                                  |                           |                  |                    |                   |     |   |
| N  | Module List Module C  |                             |            | Module Conf                                                                                                    | figuration Upload Para                                                             |               |            | arameters Aodule Settings |                                    |                           |                  |                    |                   |     |   |
|    | Module Na             | ame Mo                      | odule      | GK-CL120                                                                                                    | •                                                                                  |               |            |                           |                                    | ✓ 1-General Sett          | ings             |                    |                   |     | * |
|    | ✓ GX-CL1              | 20 0                        |            | 0 Emot<br>0 Emot<br>4 Emot<br>1 Emot<br>1 Emot |                                                                                    |               |            |                           |                                    | Data Response For         | r DC_B           | A                  |                   |     |   |
| >  | GX-F                  | AC100 1                     |            |                                                                                                    | 2111 11.2<br>0 11 11.1<br>0 004 mpt 1<br>0 004 mpt 1<br>0 004 mpt 1<br>0 004 mpt 1 |               |            |                           |                                    | Input Sign Type           | CH1              | source & CH        | 12 source         |     |   |
|    | GX-F                  | 4C100 2                     |            |                                                                                                    |                                                                                    |               |            |                           |                                    | DI Function               | CH1              | DI=Normal I        | DI Function       | & C |   |
|    |                       |                             |            |                                                                                                    |                                                                                    |               |            |                           |                                    | ✓ 2-CH1 Setting           | s                |                    |                   |     |   |
|    | Figure 7.32.          |                             |            |                                                                                                    |                                                                                    |               |            |                           |                                    |                           |                  |                    |                   |     |   |

DAUDIN CO., LTD.

• The result of the parameter upload will be displayed in the log information at the bottom of the window.

| Log Information |            |                     |                                             |  |  |  |
|-----------------|------------|---------------------|---------------------------------------------|--|--|--|
|                 |            | DateTime            | Description                                 |  |  |  |
|                 | $\bigcirc$ | 2024-11-25 14:05:39 | Disconnect                                  |  |  |  |
|                 | $\bigcirc$ | 2024-11-25 14:06:32 | Read addressing successfully                |  |  |  |
|                 | $\bigcirc$ | 2024-11-25 14:06:32 | Connect successfully                        |  |  |  |
|                 | <u> </u>   | 2024-11-25 14:06:36 | Failed to read all Slave module information |  |  |  |
|                 | $\bigcirc$ | 2024-11-25 14:06:40 | System run successfully                     |  |  |  |
|                 | 0          | 2024-11-25 14:07:35 | System stop successfully                    |  |  |  |
| $\rightarrow$   | $\bigcirc$ | 2024-11-25 14:08:36 | Upload parameters successfully              |  |  |  |
|                 |            |                     |                                             |  |  |  |

Figure 7.33.

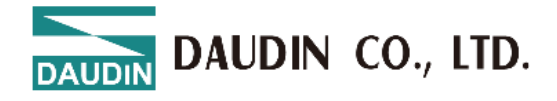

• The descriptions of the GX-HC100 module parameters are as follows:

| Module Parameter<br>Settings                                                                                 | Data<br>Type | Parameter Definition                                                                                                    | Default<br>Value |
|----------------------------------------------------------------------------------------------------|--------------|----------------------------------------------------------------------------------------------------|------------------|
| [Channel# Counting<br>Mode]                                                                                  | uint8        | 0: Incremental Encoder Mode<br>1: Count Direction Mode<br>2: Up Mode<br>3: Down Mode                                                                                                    | 0                |
| [Channel# Counter<br>Default Value]<br>The Z-phase reset will<br>reset the counter value to<br>this default. | int32        | Default counter value<br>Valid range: 0 ~ (Resolution *<br>Multiplier)                                                                                                    | 0                |
| [Channel# Encoder<br>Multiplier]<br>Encoder frequency<br>setting for Incremental<br>Encoder Mode.            | uint8        | Encoder multiplier:<br>0: 1x multiplier<br>1: 2x multiplier<br>2: 4x multiplier<br>(Only valid in Incremental Encoder<br>Mode)                                                                                                    | 2                |
| [Channel# Encoder<br>Resolution]                                                                             | uint16       | Encoder resolution (the number of<br>pulses per encoder revolution).<br>Valid range: 1~ 65535<br>(Only valid in Incremental Encoder<br>Mode)                                                                                                    | 1024             |
| [Channel# Encoder<br>Filtering Time]                                                                         | uint8        | <ul> <li>Filtering time:</li> <li>0: No filtering</li> <li>1 ~ 15: Signal A and B filtering levels.</li> <li>The higher the number, the longer the filtering time.</li> </ul>                                                                                                    | 2                |
| [Channel# Measurement<br>1 Type]                                                                             | uint8        | <ul> <li>First measurement type:</li> <li>0: No measurement</li> <li>1: Speed (rpm)</li> <li>2: Frequency (Hz)</li> <li>3: Angular velocity (deg/ms)</li> <li>4: Linear velocity (mm/ms, mm/sec, m/min)</li> <li>5: Actual position (mm)</li> <li>6: Cumulative Pulse Count</li> </ul> | 0                |
| [Channel# Measurement<br>2 Type]                                                                             | uint8        | Second measurement type:<br>0: No measurement<br>1: Speed (rpm)<br>2: Frequency (Hz)<br>3: Angular velocity (deg/ms)<br>4: Linear velocity (mm/ms, mm/sec,<br>m/min)<br>5: Actual position (mm)<br>6: Cumulative Pulse Count                                                           | 0                |
| [Channel# Speed<br>Measurement Update<br>Interval]                                                           | uint8        | Sampling period for measurements:<br>0: 3ms<br>1: 10ms<br>2: 20ms<br>3: 50ms                                                                                                    | 0                |

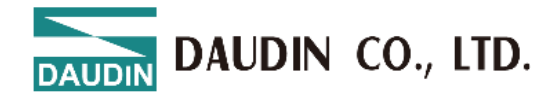

|                                       |            | 4: 100ms                                                            |    |
|---------------------------------------|------------|---------------------------------------------------------------------|----|
|                                       |            | 5: 200ms                                                            |    |
|                                       |            | 6: 500ms                                                            |    |
|                                       |            | 7: 1000ms                                                           |    |
|                                       |            | 8: 2000ms                                                           |    |
|                                       |            | It is recommended to choose an                                      |    |
|                                       |            | appropriate sampling interval based on                              |    |
|                                       |            | the frequency.                                                      |    |
| [Channel# Linear                      |            | Linear velocity radius (mm)                                         |    |
| Velocity Radius (mm)]                 | uint16     | 0: Invalid setting (linear velocity is 0)                           | 10 |
| ()]                                   |            | Valid range: 1~65535                                                | 10 |
| [Channel# Linear                      |            | Linear velocity unit:                                               |    |
| Velocity Unit]                        |            | 0: Invalid setting (linear velocity is 0)                           |    |
| velocity onitj                        | uint8      | 1: mm/ms                                                            | 1  |
|                                       | unito      | $\frac{1}{2} mm/s$                                                  | 1  |
|                                       |            | $\frac{2.1000}{2.1000}$                                             |    |
| [Channal# Single Dulce                |            | The distance represented by a single                                |    |
| Distance (max)]                       |            | The distance represented by a single                                |    |
| Distance (mm)]                        | <b>f</b> t | pulse used to calculate the actual                                  | 0  |
|                                       | float      | position; supports floating-point values.                           | 0  |
|                                       |            | Example: 0.001 represents 0.001                                     |    |
|                                       |            | mm/pulse                                                            |    |
| [Channel# Measurement                 |            | Supported measurement types:                                        |    |
| 1 Floating Point                      |            | Floating-point precision for speed                                  |    |
| Precision]                            |            | (rpm), angular velocity, linear velocity,                           |    |
|                                       | uint8      | and actual position                                                 | 1  |
|                                       | unito      | 1: 1 decimal place                                                  | 1  |
|                                       |            | 2: 2 decimal place                                                  |    |
|                                       |            | 3: 3 decimal place                                                  |    |
|                                       |            | 4: 4 decimal place                                                  |    |
| [Channel# Measurement                 |            | Supported measurement types:                                        |    |
| 2 Floating Point                      |            | Floating-point precision for speed                                  |    |
| Precision                             |            | (rpm), angular velocity, linear velocity,                           |    |
| -                                     | 0          | and actual position                                                 | 1  |
|                                       | uint8      | 1: 1 decimal place                                                  | 1  |
|                                       |            | 2: 2 decimal place                                                  |    |
|                                       |            | 3: 3 decimal place                                                  |    |
|                                       |            | 4: 4 decimal place                                                  |    |
| [Channel Input Type]                  |            | Set the input type for signals A. B. and                            |    |
| · · · · · · · · · · · · · · · · · · · |            | Z for CH1 and CH2:                                                  |    |
|                                       |            | 0: CH1 source & CH2 source                                          | ~  |
|                                       | uint8      | 0: CH1 sink & CH2 source                                            | 0  |
|                                       |            | 0: CH1 source & CH2 sink                                            |    |
|                                       |            | 0: CH1 sink & CH2 sink                                              |    |
| [Channel DI Function]                 |            | 0: CH1 DI = Normal DI function $\&$                                 |    |
|                                       |            | CH2 DI = Normal DI function                                         |    |
|                                       | uint8      | 1. CH1 DI = Pulse counting function $k$                             |    |
|                                       |            | CH2 DI = Normal DI function                                         |    |
|                                       |            | 2. CH1 DI = Normal DI function $\&$                                 | 0  |
|                                       |            | CH2 DI = Pulse counting function                                    |    |
|                                       |            | $2 \cdot C \parallel 1 D I - D \parallel_{SO}$ counting function    |    |
|                                       |            | CH2 DI = Dulse counting function & CH2 DI = Dulse counting function |    |
|                                       | 1          | $\Box \Box \Box \Box \Box = ruise$ counting function                |    |

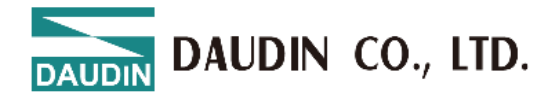

| [Channel# DI Pulse<br>Counting Mode] | uint8 | <ul> <li>0: Rising edge trigger to count DI pulses</li> <li>1: Falling edge trigger to count DI pulses</li> <li>2: Both edges trigger to count DI pulses</li> </ul> | 0 |
|--------------------------------------|-------|----------------------------------------------------------------------------------------------------|---|
|--------------------------------------|-------|----------------------------------------------------------------------------------------------------|---|